#### OPERATING INSTRUCTIONS

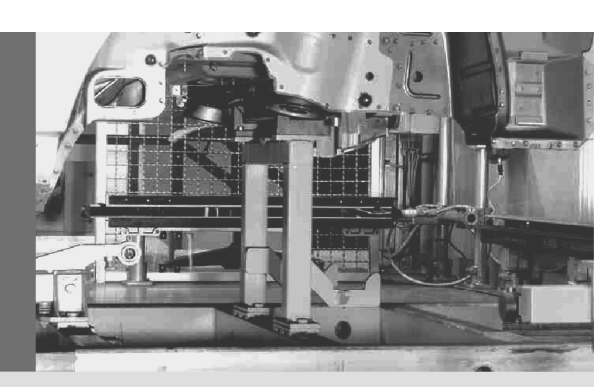

# C4000 Entry/Exit

Safety Light Curtain

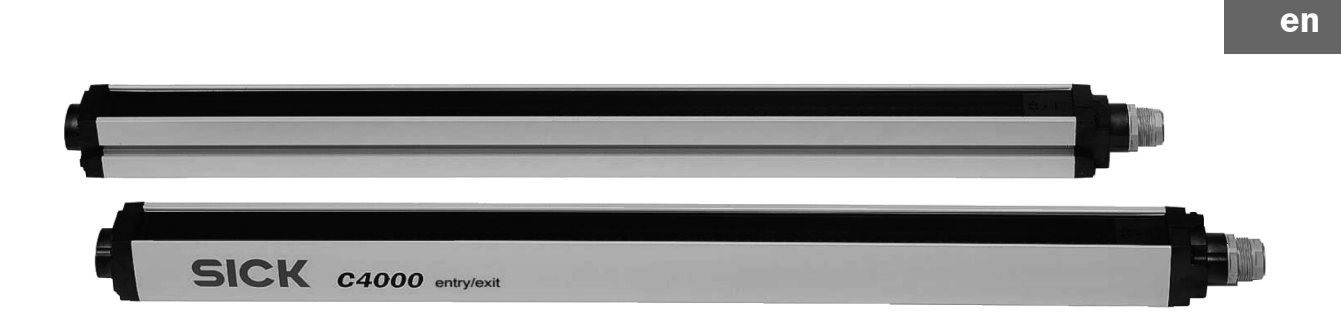

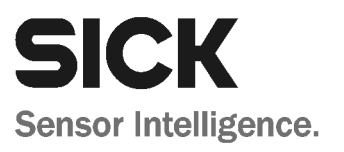

This document is protected by the law of copyright, whereby all rights established therein remain with the company SICK AG. Reproduction of this document or parts of this document is only permissible within the limits of the legal determination of Copyright Law. Alteration or abridgement of the document is not permitted without the explicit written approval of the company SICK AG.

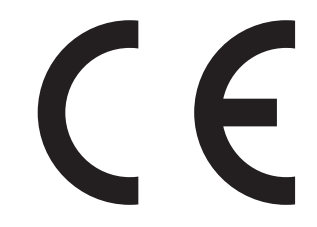

8010241/YT68/2016-02-25 Subject to change without notice

# List of contents

| 1 | About   | t this document5                                   |    |  |  |  |
|---|---------|----------------------------------------------------|----|--|--|--|
|   | 1.1     | Function of this document                          |    |  |  |  |
|   | 1.2     | Target group                                       | 5  |  |  |  |
|   | 1.3     | Scope                                              | 5  |  |  |  |
|   | 1.4     | Depth of information                               | 6  |  |  |  |
|   | 1.5     | Abbreviations                                      | 6  |  |  |  |
|   | 1.6     | Symbols used                                       | 7  |  |  |  |
| 2 | On saf  | fety                                               | 8  |  |  |  |
|   | 2.1     | Qualified safety personnel                         | 8  |  |  |  |
|   | 2.2     | Applications of the device                         | 8  |  |  |  |
|   | 2.3     | Correct use                                        | 9  |  |  |  |
|   | 2.4     | General safety notes and protective measures       | 9  |  |  |  |
|   | 2.5     | Environmental protection                           | 10 |  |  |  |
| 3 | Produ   | ct description                                     |    |  |  |  |
|   | 3.1     | Special features                                   | 11 |  |  |  |
|   | 3.2     | Operating principle of the device                  | 11 |  |  |  |
|   |         | 3.2.1 Device components                            | 11 |  |  |  |
|   |         | 3.2.2 The light curtain principle                  | 12 |  |  |  |
|   | 3.3     | Examples of range of use                           | 12 |  |  |  |
|   | 3.4     | Status indicators                                  | 13 |  |  |  |
|   |         | 3.4.1 Status indicators of the sender              | 13 |  |  |  |
|   |         | 3.4.2 Status indicators of the receiver            | 14 |  |  |  |
| 4 | Config  | gurable functions                                  | 15 |  |  |  |
|   | 4.1     | Restart interlock                                  | 15 |  |  |  |
|   | 4.2     | External device monitoring (EDM)                   | 16 |  |  |  |
|   | 4.3     | Emergency stop                                     | 16 |  |  |  |
|   | 4.4     | Signal output (ADO)                                | 17 |  |  |  |
|   | 4.5     | Beam coding                                        |    |  |  |  |
|   | 4.6     | Scanning range                                     | 19 |  |  |  |
|   | 4.7     | Multiple sampling                                  | 20 |  |  |  |
|   | 4.8     | Self-teach dynamic blanking                        | 20 |  |  |  |
|   | 4.9     | Sender test                                        | 23 |  |  |  |
| 5 | Install | lation and mounting                                | 24 |  |  |  |
|   | 5.1     | Determining the safety distance                    | 24 |  |  |  |
|   |         | 5.1.1 Safety distance from the hazardous point     | 24 |  |  |  |
|   |         | 5.1.2 Minimum distance to reflective surfaces      | 26 |  |  |  |
|   | 5.2     | Steps for mounting the device                      | 27 |  |  |  |
|   |         | 5.2.1 Mounting with swivel mount bracket           | 28 |  |  |  |
|   |         | 5.2.2 Mounting with side bracket                   | 30 |  |  |  |
| 6 | Electri | ical installation                                  | 32 |  |  |  |
|   | 6.1     | System connection M26 × 11 + FE                    | 34 |  |  |  |
|   | 6.2     | Configuration connection M8 × 4 (serial interface) | 35 |  |  |  |
|   | 6.3     | Extension connection M26 × 11 + FE                 | 36 |  |  |  |
|   | 6.4     | External device monitoring (EDM)                   | 37 |  |  |  |
|   | 6.5     | Reset button                                       | 38 |  |  |  |
|   | 6.6     | Emergency stop                                     | 39 |  |  |  |
|   | 6.7     | Signal output (ADO)                                | 40 |  |  |  |
|   | 6.8     | Test input (sender test)                           | 40 |  |  |  |

### List of contents

#### C4000 Entry/Exit

| 7  | Comm         | issioning.                   |                                                          | 41        |  |  |  |
|----|--------------|------------------------------|----------------------------------------------------------|-----------|--|--|--|
|    | 7.1          | Display s                    | sequence during start-up                                 | 41        |  |  |  |
|    | 7.2          | Aligning sender and receiver |                                                          |           |  |  |  |
|    | 7.3          | Test note                    | es                                                       |           |  |  |  |
|    |              | 7.3.1                        | Tests before the first commissioning                     |           |  |  |  |
|    |              | 7.3.2                        | Regular inspection of the protective device by qualified |           |  |  |  |
|    |              |                              | safety personnel                                         | 43        |  |  |  |
|    |              | 7.3.3                        | Daily functional checks of the protective device         | 43        |  |  |  |
| 8  | Config       | uration                      |                                                          | 44        |  |  |  |
|    | 8.1          | Default o                    | delivery status                                          | 44        |  |  |  |
|    | 8.2          | Preparin                     | g the configuration                                      | 44        |  |  |  |
| 9  | Care a       | nd mainte                    | enance                                                   | 45        |  |  |  |
| 10 | Fault (      | liagnoeie                    |                                                          | 46        |  |  |  |
| TO | 10 1         | In the ev                    | ent of faults or errors                                  |           |  |  |  |
|    | 10.2         | SICK sur                     | nort                                                     | 46        |  |  |  |
|    | 10.3         | Error dis                    | plays of the diagnostics I EDs                           |           |  |  |  |
|    | 10.4         | Error dis                    | plays of the 7-segment display                           | 47        |  |  |  |
|    | 10.5         | Extended                     | d diagnostics                                            |           |  |  |  |
|    | Techni       |                              |                                                          | 50        |  |  |  |
| 11 | 1 ecnn       | Data cho                     | rications                                                | <b>50</b> |  |  |  |
|    | 11.1         | Data Site                    | se time                                                  |           |  |  |  |
|    | 11.2         | Table of                     | woighte                                                  |           |  |  |  |
|    | 11.5         |                              | CADOO Entry/Evit                                         |           |  |  |  |
|    |              | 1132                         | Deflector mirrors PNS75 and PNS125                       |           |  |  |  |
|    | 11 4         | Dimensi                      | onal drawings                                            |           |  |  |  |
|    | ±±.7         | 11 4 1                       | C4000 Entry/Exit without extension connection            |           |  |  |  |
|    |              | 11.4.2                       | C4000 Entry/Exit with extension connection               |           |  |  |  |
|    |              | 11.4.3                       | Swivel mount bracket                                     |           |  |  |  |
|    |              | 11.4.4                       | Side bracket                                             |           |  |  |  |
|    |              | 11.4.5                       | Deflector mirror PNS75                                   |           |  |  |  |
|    |              | 11.4.6                       | Deflector mirror PNS125                                  | 60        |  |  |  |
| 10 | Orderi       | ng inform                    | ation                                                    | 61        |  |  |  |
| 12 |              | ng informa                   | ation                                                    | <b>10</b> |  |  |  |
|    | 12.1         |                              |                                                          | 01<br>61  |  |  |  |
|    | 12.2         | Addition                     | al front screen (weld spark guard)                       | 01<br>62  |  |  |  |
|    | 12.3         | Deflecto                     | r mirror                                                 |           |  |  |  |
|    | 12.7         | 12 4 1                       | Deflector mirror PNS75 for protective field width        | 02        |  |  |  |
|    |              | 12.7.1                       | 0  4  m (total)                                          | 62        |  |  |  |
|    |              | 1242                         | Deflector mirror PNS125 for protective field width       |           |  |  |  |
|    |              |                              | 4 15 m (total)                                           |           |  |  |  |
|    | 12.5         | Accesso                      | ries                                                     |           |  |  |  |
| 40 | A            |                              |                                                          |           |  |  |  |
| 13 |              | Complia                      | nce with Ell directives                                  | 64<br>۵۸  |  |  |  |
|    | 13.1<br>13.0 | Manufac                      | nue wiur Lu uireulves                                    | 04<br>۵۶  |  |  |  |
|    | 13.2         | l ist of ta                  | INICI S UICONISL                                         | 00<br>aa  |  |  |  |
|    | 13.5         | l ist of ill                 | ustrations                                               |           |  |  |  |
|    | ±0.+         | 3.4 List of illustrations    |                                                          |           |  |  |  |

1

# About this document

Please read this chapter carefully before working with the documentation and the C4000 Entry/Exit, also referred to in the following as C4000 for short.

### **1.1** Function of this document

These operating instructions are designed to address *the technical personnel of the machine manufacturer* or the *machine operator* in regards to safe mounting, installation, configuration, electrical installation, commissioning, operation and maintenance of the safety light curtain C4000.

These operating instructions do *not* provide instructions for operating machines on which the safety light curtain is, or will be, integrated. Information on this is to be found in the appropriate operating instructions for the machine.

### 1.2 Target group

These operating instructions are addressed to *planning engineers*, *developers* and *operators* of plants and systems which are to be protected by one or several C4000 safety light curtains. It also addresses people who integrate the C4000 into a machine, initialise its use, or who are in charge of servicing and maintaining the device.

### 1.3 Scope

This document is an original document.

**Note** These operating instructions apply to the safety light curtain C4000 Entry/Exit with one of the following entries on the type label in the field *Operating Instructions*:

- 8010235
- 8010235/TI73
- 8010235/YT68

This document is part of SICK part number 8010235 (operating instructions "C4000 Entry/Exit Safety Light Curtain" in all available languages).

For the configuration and diagnostics of these devices you require CDS (Configuration & Diagnostic Software) version 2.1.0 or higher. To check the version of the software, on the **?** menu select **Info...**.

### **1.4** Depth of information

These operating instructions contain information on:

- installation and mounting
- electrical installation
- commissioning and configuration
- care and maintenance

of the safety light curtain C4000.

- fault, error diagnosis and troubleshooting
- part numbers
- conformity and approval

Planning and using protective devices such as the C4000 also require specific technical skills which are not detailed in this documentation.

When operating the C4000, the national, local and statutory rules and regulations must be observed.

General information on accident prevention using opto-electronic protective devices can be found in the brochure "Safe Machines with opto-electronic protective devices".

Note

Here you will find information on:

- sample applications
- a list of frequently asked questions regarding the C4000
- these operating instructions in different languages for viewing and printing

We also refer you to the SICK homepage on the Internet at: www.sick.com

• certificates on the prototype test, the EU declaration of conformity and other documents

### **1.5** Abbreviations

- **ADO** Application diagnostic output = configurable signal output that indicates a specific status of the protective device
- **CDS** SICK Configuration & Diagnostic Software
- **EDM** External device monitoring
- **EFI** Enhanced function interface = safe SICK device communication
- **ESPE** Electro-sensitive protective equipment (e.g. C4000)
- **OSSD** Output signal switching device

8010241/YT68/2016-02-25 Subject to change without notice

**Operating Instructions** 

### 1.6 Symbols used

Recommendation

U.

process with respect to a certain function or a technical measure.

Recommendations are designed to give you some assistance in your decision-making

Refer to notes for special features of the device.

Display indicators show the status of the 7-segment display of sender or receiver:

Constant indication of characters, e.g. U

Flashing indication of characters, e.g. 8

LCAlternating indication of characters, e.g. L and 2

The depiction of numbers on the 7-segment display can be rotated by 180° with the aid of the CDS. In this document the depiction of the numbers on the 7-segment display is however always in the normal, non-rotated position.

■ Red, 🗨 Yellow, O Green LED symbols describe the state of a diagnostics LED. Examples:

• **Red** The red LED is illuminated constantly.

- Yellow The yellow LED is flashing.

O Green The green LED is off.

Take action ...

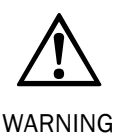

#### Warning!

tions for action.

A warning indicates an actual or potential risk or health hazard. They are designed to help you to prevent accidents.

Instructions for taking action are shown by an arrow. Read carefully and follow the instruc-

Read carefully and follow the warning notices!

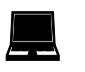

Software notes show the location in the CDS (Configuration & Diagnostic Software) where you can make the appropriate settings and adjustments. In the CDS open the menu **View**, **Dialog box** and select the item **File cards** to go straight to the above dialog fields. Alternatively, the software wizard will guide you through the appropriate setting.

If you use the SICK switching amplifier UE402, you will find the functions under the same names, however to some extent in different places in the CDS Configuration dialog box. This is dependent on the scope of the related function. The operating instructions for the UE402 contain detailed information.

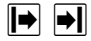

#### Sender and receiver

In drawings and diagrams, the symbol  $\blacksquare$  denotes the sender and the symbol  $\blacksquare$  denotes the receiver.

#### The term "dangerous state"

The dangerous state (standard term) of the machine is always shown in the drawings and diagrams of this document as a movement of a machine part. In practical operation, there may be a number of different dangerous states:

- machine movements
- electrical conductors
- visible or invisible radiation
- a combination of several risks and hazards

# 2 On safety

This chapter deals with your own safety and the safety of the equipment operators.

Please read this chapter carefully before working with the C4000 or with the machine protected by the C4000.

### 2.1 Qualified safety personnel

The safety light curtain C4000 must be installed, commissioned and serviced only by qualified safety personnel. Qualified safety personnel are defined as persons who

• have undergone the appropriate technical training

- and
- who have been instructed by the responsible machine operator in the operation of the machine and the current valid safety guidelines

and

• who have access to these operating instructions.

### 2.2 Applications of the device

The safety light curtain C4000 is an electro-sensitive protective equipment (ESPE). The physical resolution is 14, 20, 30 or 40 mm with a maximum protective field width of 19 metres (resolution 20 mm and higher). The realisable protective field length is between 900 and 1,500 mm.

The device is a *Type 4 ESPE* as defined by IEC 61496-1 and -2 and is therefore allowed for use with controls in control category 4 in compliance with EN ISO 13849-1. The device is suitable for

- hazardous area protection
- access protection

Access to the hazardous point must be allowed only through the protective field. The plant/system is not allowed to start as long as personnel are within the hazardous area. Refer to chapter 3.3 "Examples of range of use" on page 12 for an illustration of the protection modes.

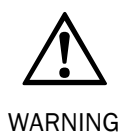

#### Only use the safety light curtain as an indirect protective measure!

An opto-electronic protective device provides indirect protection, e.g., by switching off the power at the source of the hazard. It cannot provide protection from parts thrown out, nor from emitted radiation. Transparent objects are not detected.

Depending on the application, mechanical protective devices may be required in addition to the safety light curtain.

Note The safety light curtain C4000 Entry/Exit cannot be cascaded.

### 2.3 Correct use

The safety light curtain C4000 must be used only as defined in chapter 2.2 "Applications of the device". It must be used only by qualified personnel and only on the machine where it has been installed and initialised by qualified safety personnel in accordance with these operating instructions.

If the device is used for any other purposes or modified in any way – also during mounting and installation – any warranty claim against SICK AG shall become void.

### 2.4 General safety notes and protective measures

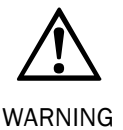

#### Safety notes

Please observe the following procedures in order to ensure the correct and safe use of the safety light curtain C4000.

- The national/international rules and regulations apply to the installation, commissioning, use and periodic technical inspections of the safety light curtain, in particular:
  - Machine Directive
  - Work Equipment Directive
  - the work safety regulations/safety rules
  - other relevant health and safety regulations

Manufacturers and operators of the machine on which the safety light curtain is used are responsible for obtaining and observing all applicable safety regulations and rules.

- The notices, in particular the test regulations (see "Test notes" on page 42) of these operating instructions (e.g. on use, mounting, installation or integration into the existing machine controller) must be observed.
- Changes to the configuration of the devices can degrade the protective function. After every change to the configuration you must therefore check the effectiveness of the protective device.

The person who makes the change is also responsible for the correct protective function of the device. When making configuration changes, please always use the password hierarchy provided by SICK to ensure that only authorised persons make changes to the configuration. The SICK service team is available to provide assistance if required.

- The tests must be carried out by qualified safety personnel or specially qualified and authorised personnel and must be recorded and documented to ensure that the tests can be reconstructed and retraced at any time.
- The operating instructions must be made available to the operator of the machine where the safety light curtain C4000 is fitted. The machine operator is to be instructed in the use of the device by qualified safety personnel and must be instructed to read the operating instructions.
- The external voltage supply of the device must be capable of buffering brief mains voltage failures of 20 ms as specified in EN 60 204-1. Suitable power supplies are available as accessories from SICK (Siemens type series 6 EP 1).

### 2.5 Environmental protection

The safety light curtain C4000 has been designed to minimise environmental impact. It uses only a minimum of power and natural resources.

At work, always act in an environmentally responsible manner. For this reason please note the following information on disposal.

#### Disposal

- Always dispose of unserviceable or irreparable devices in compliance with local/national rules and regulations on waste disposal.
- **Note** We would be pleased to be of assistance on the disposal of this device. Contact your local SICK representative.

3

# Product description

This chapter provides information on the special features and properties of the safety light curtain C4000 Entry/Exit. It describes the construction and the operating principle of the device, in particular the different operating modes.

> Please read this chapter before mounting, installing and commissioning the device.

**Note** The descriptions of functions in this chapter only apply to the safety light curtain C4000 Entry/Exit with the following entry on the type label in the *Operating Instructions* field: 8010235.

### 3.1 Special features

The safety light curtain C4000 Entry/Exit has the following characteristics:

- protective operation with either internal or external (realised on the machine) restart interlock
- connection for the reset button either in the control cabinet or directly to the device
- external device monitoring (EDM)
- bypass for safe operational statuses (only in conjunction with SICK switching amplifier, e.g. UE402)
- 2 beam codings possible in addition to non-coded operation
- configurable signal output (ADO) for improved availability
- status display with 7-segment display
- range of functions can be expanded using switching amplifiers in the SICK Intelliface product family
- self-teach dynamic blanking of moving objects in the protective field level
- operating mode switching (only in conjunction with SICK switching amplifier, e.g. UE402)

### **3.2** Operating principle of the device

#### 3.2.1 Device components

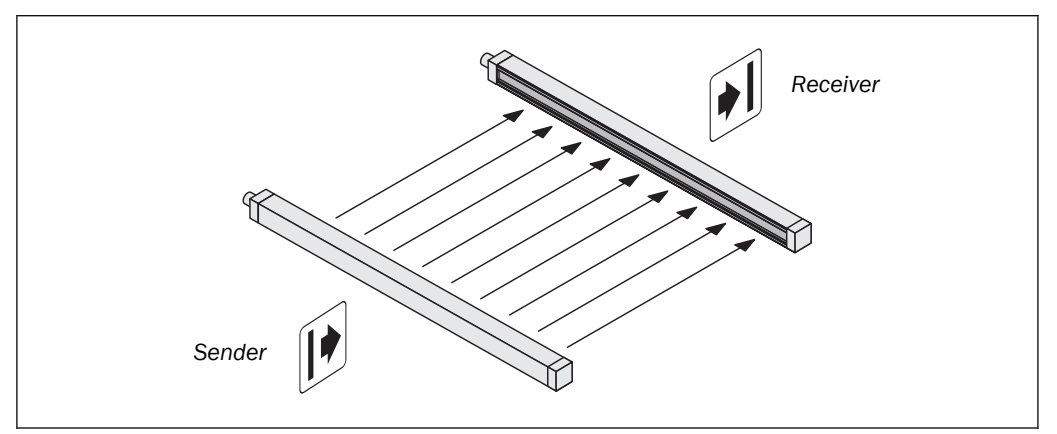

Please refer to chapter 11 "Technical specifications" on page 50 for the data sheet. Please refer to pages 56ff. for the dimensional drawings.

Fig. 1: Components of the C4000 Entry/Exit

### **Product description**

#### 3.2.2 The light curtain principle

The safety light curtain C4000 consists of a sender and a receiver (Fig. 1). Between these two units is the protective field, defined as the protective field length and the protective field width.

The construction height determines the *protective field length* of the appropriate system. For the exact protective field length, please see Tab. 22ff. in chapter 11.4 "Dimensional drawings" on page 56.

The *protective field width* is derived from the dimension of the light path between sender and receiver and must not exceed the maximum rated protective field width (see "Technical specifications" on page 50).

Sender and receiver automatically synchronise themselves optically. An electrical connection between both components is not required.

The C4000 is modular in structure. All optical and electronic components and assemblies are housed in a slim and torsionally rigid housing.

### **3.3 Examples of range of use**

Fig. 2: Access protection with self-teach dynamic blanking

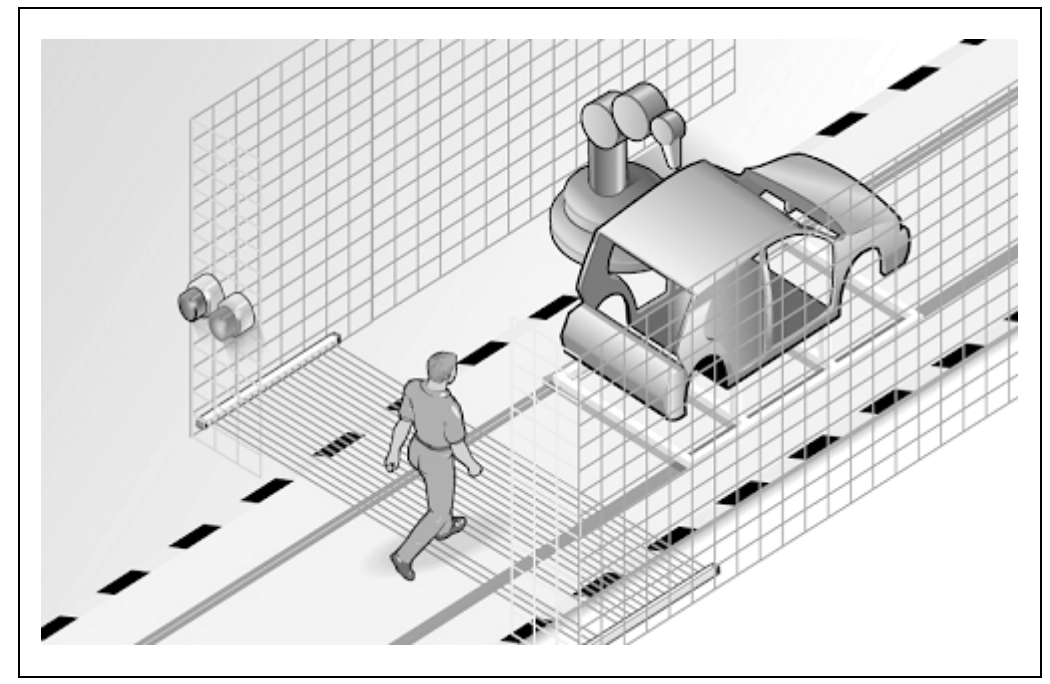

The safety light curtain C4000 operates correctly as a protective device only if the following conditions are met:

- The control of the machine must be electrical.
- It must be possible to achieve a safe state on the machine at any time.
- Sender and receiver unit must be so mounted that objects penetrating the hazardous area are safely identified by the C4000.
- The restart button must be fitted outside the hazardous area such that it cannot be operated by a person working inside the hazardous area. When operating the reset button, the operator must have full visual command of the hazardous area.
- The statutory and local rules and regulations must be observed when installing and using the device.

### **3.4 Status indicators**

The LEDs and the 7-segment displays of the sender and the receiver signal the operating status of the C4000.

**Note** The depiction of numbers on the 7-segment display can be rotated by 180° with the aid of the CDS (Configuration & Diagnostic Software). If you rotate the numbers of the 7-segment display, the point on the 7-segment display goes out:

- Point visible: The bottom edge of the numbers on the 7-segment display is pointing towards the configuration connection.
- Point not visible: The bottom edge of the numbers on the 7-segment display is pointing towards the LED display.

Device symbol C4000 Entry/Exit (receiver) or C4000 Entry/Exit (sender), context menu Configuration draft, Edit, option 7-segment display of the related device.

#### 3.4.1 Status indicators of the sender

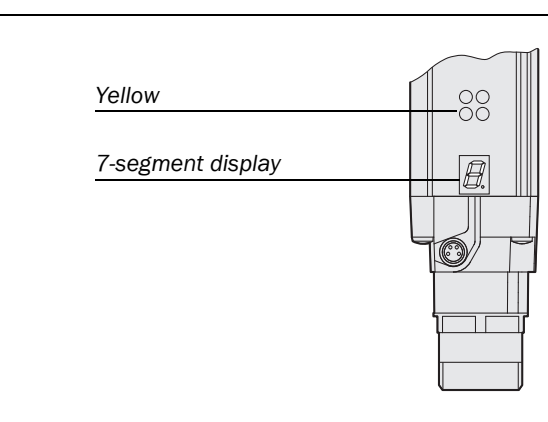

Fig. 3: Status indicators of the sender

# Tab. 1: Status indicators of the sender

| Display        | Meaning                                                                                      |
|----------------|----------------------------------------------------------------------------------------------|
| Yellow         | Power supply OK                                                                              |
| E.             | System error. The device is defective. Replace the sender.                                   |
| <u>o</u>       | The device is in the test mode.                                                              |
| U              | Non-coded operation (only after switching on)                                                |
| -              | Operation with code 1 (only after switching on)                                              |
| _              | Operation with code 2 (only after switching on)                                              |
| Other displays | All other displays are error messages. Please refer to chapter "Fault diagnosis" on page 46. |

#### 3.4.2 Status indicators of the receiver

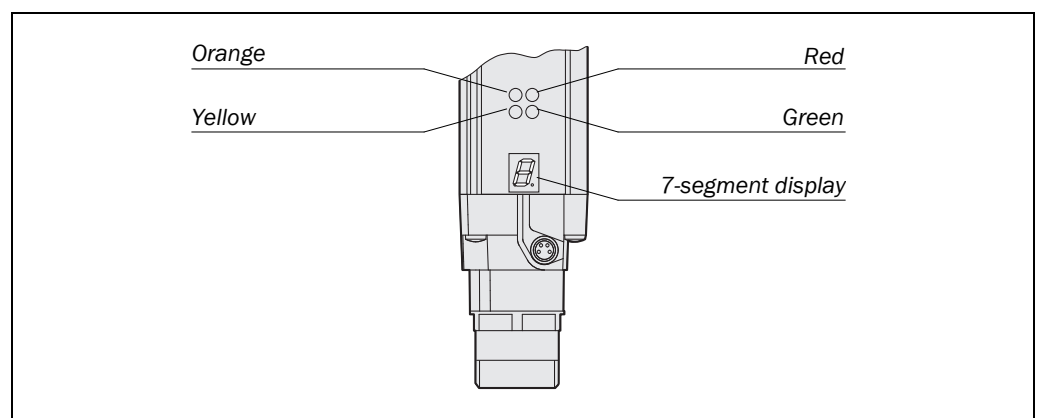

Tab. 2: Status indicators of the receiver

Fig. 4: Status indicators of

| Display        | Meaning                                                                                      |  |  |  |  |
|----------------|----------------------------------------------------------------------------------------------|--|--|--|--|
| Orange         | Cleaning or realignment required                                                             |  |  |  |  |
| • Yellow       | Reset required                                                                               |  |  |  |  |
| ● Red          | System providing signals for shutting down the machine (output signal switching devices off) |  |  |  |  |
| Green          | System enabled (output signal switching devices on)                                          |  |  |  |  |
| Ь              | Bypass active (only in conjunction with SICK switching amplifier, e.g. UE402.)               |  |  |  |  |
| <u>E</u> .     | System error. The device is defective. Replace the receiver.                                 |  |  |  |  |
| 0              | Poor alignment to sender.                                                                    |  |  |  |  |
| l              | Please refer to chapter 7.2 "Aligning sender and receiver" on page 41.                       |  |  |  |  |
| 2              |                                                                                              |  |  |  |  |
| H              | Operation with large protective field width (only after switching on)                        |  |  |  |  |
| r.             | Self-teach dynamic blanking active                                                           |  |  |  |  |
| r.             | Object in the protective field with activated self-teach dynamic blanking                    |  |  |  |  |
| U              | Non-coded operation (only after switching on)                                                |  |  |  |  |
| -              | Operation with code 1 (only after switching on)                                              |  |  |  |  |
| -              | Operation with code 2 (only after switching on)                                              |  |  |  |  |
| 11             | Emergency stop active                                                                        |  |  |  |  |
| Other displays | All other displays are error messages. Please refer to chapter "Fault diagnosis" on page 46. |  |  |  |  |

#### 8010241/YT68/2016-02-25 Subject to change without notice

the receiver

Test the protective device after any changes!

C4000 Entry/Exit

4

# **Configurable functions**

This chapter describes the functions of the safety light curtain C4000 Entry/Exit which are selectable via software.

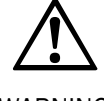

WARNING

The entire protective device must be tested for correct operation after each change of the configuration (see chapter 7.3 "Test notes" on page 42).

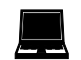

When starting to configure the device, you may save an application name with a maximum of 22 characters. Use this function as a "memory jog", e.g. to describe the application of the current device configuration. Device symbol C4000 Entry/Exit (receiver) or C4000 Entry/Exit (sender), context menu Configuration draft, Edit, file card General, option Application name.

### 4.1 Restart interlock

card General, option Restart interlock.

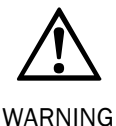

#### Always configure the application with restart interlock!

The possible combinations are shown in the following table:

Ensure that there is always a restart interlock. The C4000 is unable to verify if the restart interlock of the machine is operable. If you deactivate both the internal and the machine's restart interlock, the operators of the machine will be at an acute risk of injury.

The dangerous state of the machine is interrupted if the light path is broken, and is not reenabled until the operator presses the reset button.

Note

Do not confuse the restart interlock with the starting interlock on the machine. The start interlock prevents the machine starting after switching on. The restart interlock prevents the machine starting again after an error or an interruption in the light path.

Tab. 3: Permissible configuration of the restart interlock

| Restart interlock of | Restart interlock of | Permissible                                                                         |  |  |
|----------------------|----------------------|-------------------------------------------------------------------------------------|--|--|
| the C4000            | the machine          | application                                                                         |  |  |
| Deactivated          | Activated            | All                                                                                 |  |  |
| Activated            | Activated            | All. Restart interlock of the C4000 handles the reset function (see "Reset" below). |  |  |
| Activated            | Deactivated          | Not permitted                                                                       |  |  |
| Deactivated          | Deactivated          | Not permitted                                                                       |  |  |

The electrical connection of the reset button is described in chapter "Reset button" on page 38.

Device symbol C4000 Entry/Exit (receiver), context menu Configuration draft, Edit, file

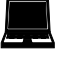

#### Recommendation

You can indicate the status *Reset required* using a signal lamp. The C4000 has a dedicated output for this purpose. The electrical connection of the signal lamp is described in chapter "Connection of a signal lamp to the output *Reset required*" on page 38.

#### Reset

If you want to activate the restart interlock on the C4000 (internal) and also a restart interlock on the machine (external), then each restart interlock has its own button.

When actuating the reset button for the internal restart interlock ...

- the C4000 activates the output signal switching devices.
- the safety light curtain changes from red to green.

Only the external restart interlock prevents the machine from restarting. After pressing the reset button for the C4000, the operator must also press the restart button for the machine. If the reset button and the restart button are not pressed in the specified sequence, the dangerous state remains disrupted.

**Recommendation** The reset button prevents the accidental and inadvertent operation of the external restart button. The operator must first acknowledge the dangerous state with the reset button.

### 4.2 External device monitoring (EDM)

The external device monitoring (EDM) checks if the contactors actually de-energise when the protective device responds. If you activate external device monitoring, then the C4000 checks the contactors after each interruption to the light path and prior to machine restart. The EDM can so identify if one of the contacts has fused, for instance. In this case ...

- the error message 🛽 appears in the 7-segment display.
- the safety light curtain remains red.

Note If the system is unable to change to a safe operational state (e.g. after contactor failure), the system locks and shuts down completely (lock-out). The 7-segment display will then show the error message 🗟 .

The electrical connection for the external device monitoring is described in chapter 6.4 "External device monitoring (EDM)" on page 37.

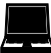

Device symbol C4000 Entry/Exit (receiver), context menu Configuration draft, Edit, file card General, option EDM.

### 4.3 Emergency stop

The C4000 has an input for a two-channel emergency stop button. The emergency stop monitoring in the device corresponds to stop category 0 in accordance with EN ISO 13850. You can connect e.g. a door contact or an emergency stop button to the emergency stop input. The operation of the emergency stop button has the following effect:

- The safety light curtain deactivates the OSSDs.
- The C4000 Entry/Exit switches to red.
- The 7-segment display on the C4000 Entry/Exit indicates 🔟.

Notes

The emergency stop function deactivates the OSSDs even if the bypass function is activated.

Take into account the response time of the emergency stop function! The response time of the safety light curtain on interruption via the emergency stop input is up to 200 ms.

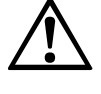

Pay attention to the way in which the emergency stop function works!

WARNING

The emergency stop button connected to the extension connection on the C4000 affects *only* the output signal switching devices (OSSDs) on the C4000.

Notes

The C4000 checks after switch on whether an emergency stop function has been configured and whether a door switch or similar switch is connected. If the configuration and the electrical connection do not match, the system locks completely (lock-out). The 7-segment display will then show the error message 2020.

• The safety light curtain has a signal output (ADO) at which the status of the emergency stop input can be signalled. For details refer to the next section.

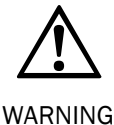

Regularly check the connected emergency stop button or door contact!

By means of organisational measures ensure that the emergency stop button or door contact is operated once at a specified interval.

This is necessary so that the C4000 can detect any fault that has occurred on the emergency stop button or door switch. The interval is to be defined to suit the specific case dependant on the application.

Always check whether the output signal switching devices on the light curtain are deactivated on the operation of the emergency stop button or door switch.

The electrical connection of the emergency stop is described in chapter 6.6 "Emergency stop" on page 39.

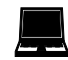

Device symbol C4000 Entry/Exit (receiver), context menu Configuration draft, Edit, file card General, option Emergency stop active.

### 4.4 Signal output (ADO)

The C4000 has a signal output (ADO) that can be configured. With the aid of the signal output, the safety light curtain can signal specific states. You can use this output for a relay or a FPLC.

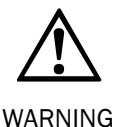

#### You must not use the signal output for safety-relevant functions!

You are only allowed to use the signal output for signalling. You must never use the signal output for controlling the application or with safety-relevant functions.

output

Tab. 4: Possible

configuration for the signal

#### C4000 Entry/Exit

The connection can signal one of the following states:

| Assignment                    | Possible uses                                                                                                    |  |  |
|-------------------------------|----------------------------------------------------------------------------------------------------|--|--|
| Contamination                 | Eases diagnostics in case of contaminated front screen.                                                                                                    |  |  |
| OSSD status with delay of [s] | Signals the status of the output signal switching devices. If the safety light curtain switches to red, then it signals the status immediately. If it switches to green, then it signals the status only after an adjustable delay in the range from 0.1 to 3.1 seconds. |  |  |
| Status of the                 | Signal is present if the button connected to the emergency stop                                                                                                    |  |  |
| emergency stop                | input on the C4000 has been pressed.                                                                                                    |  |  |

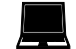

Device symbol C4000 Entry/Exit (receiver), context menu Configuration draft, Edit, file card General, option Assignment of the signal output.

The electrical connection of a PLC/controller to the signal output is described in chapter 6.7 "Signal output (ADO)" on page 40.

### 4.5 Beam coding

If several safety light curtains operate in close proximity to each other, the sender beams of one system may interfere with the receiver of another system. With code 1 or 2 activated, the receiver can distinguish the beams designated for it from other beams. The following settings are available: non-coded, code 1 and code 2.

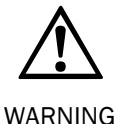

Fig. 5: Schematic layout of

the beam coding

#### Use different beam codings if the systems are mounted in close proximity!

Systems mounted in close proximity to each other must be operated with different beam codings (code 1 or code 2). If this precaution is neglected, the system may be impaired in its protective function by the beams from the neighbouring system and so change to the unsafe state. This would mean that the operator is at risk.

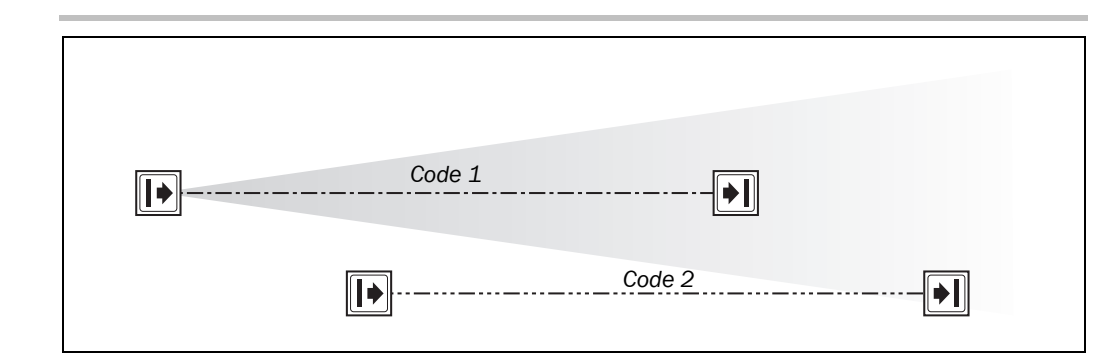

- **Notes** Beam coding increases the availability of the protected machine. Beam coding also enhances the resistance to optical interference such as weld sparks or similar.
  - Beam coding will increase the response time of the system. This may also change the required safety distance. Instructions can be found in chapter 5.1 "Determining the safety distance" on page 24.
  - After activating the system, sender and receiver will briefly display the coding.

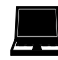

Device symbol C4000 Entry/Exit (receiver) or C4000 Entry/Exit (sender), context menu Configuration draft, Edit, file card General, option Beam coding.

### 4.6 Scanning range

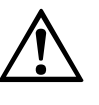

#### Match the scanning range with the protective field width!

The scanning range of the system must be adapted to the protective field width.

WARNING

- If the scanning range is set too low, the light curtain may not switch to green.
- If the scanning range is too great, the light curtain may malfunction. This would mean that the operator is at risk.

The available settings depend on the physical resolution of the system:

Tab. 5: Physical resolution and scanning range

| Physical resolution | Selectable      | Scanning range with       | Scanning range with        |
|---------------------|-----------------|---------------------------|----------------------------|
|                     | scanning ranges | 1 additional front screen | 2 additional front screens |
| 14 mm               | 0.5-2.5 m       | 0.5-2.3 m                 | 0.5-2.1 m                  |
|                     | 2-6 m           | 1.8-5.5 m                 | 1.7-5 m                    |
| 20 mm, 30 mm,       | 0.5-6 m         | 0.5-5.5 m                 | 0.5-5 m                    |
| 40 mm               | 5-19 m          | 4.6-17.4 m                | 4.2-16 m                   |

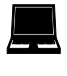

Device symbol C4000 Entry/Exit (receiver), context menu Configuration draft, Edit, file card Standalone, option Scanning range [m].

#### Notes

- If you are using the additional front screen (see page 62) available as an accessory, the overall scanning range will be reduced by 8% for each additional front screen.
  - The deflector mirrors available as accessories (see page 59f.) reduce the overall scanning range as a function of the number of deflector mirrors in the light path (see Tab. 6 for PNS75 and Tab. 7 for PNS125). When using deflector mirrors, you *must* configure the light curtain for a long scanning range.
- The usage of deflector mirrors is not allowed if the formation of droplets or heavy contamination of the deflector mirrors is to be expected.

| Protective field | Scanning range for physical resolution/number of deflector<br>mirrors |           |                 |           |  |  |
|------------------|-----------------------------------------------------------------------|-----------|-----------------|-----------|--|--|
| length [mm]      | 14                                                                    | mm        | 20, 30 or 40 mm |           |  |  |
|                  | 1 × PNS75                                                             | 2 × PNS75 | 1 × PNS75       | 2 × PNS75 |  |  |
| 900              | 4.8 m                                                                 | 3.3 m     | 7.4 m           | 8.0 m     |  |  |
| 1050             | 4.8 m                                                                 | 3.2 m     | 6.8 m           | 7.5 m     |  |  |
| 1200             | 4.8 m                                                                 | 2.9 m     | 6.4 m           | 7.1 m     |  |  |
| 1350             | 4.8 m                                                                 | 2.6 m     | 6.0 m           | 6.6 m     |  |  |
| 1500             | 4.6 m                                                                 | 2.3 m     | 5.8 m           | 6.3 m     |  |  |

| Protective field | Scanning range for physical resolution/number of deflector<br>mirrors |            |                 |            |  |  |  |
|------------------|-----------------------------------------------------------------------|------------|-----------------|------------|--|--|--|
| length [mm]      | 14                                                                    | mm         | 20, 30 or 40 mm |            |  |  |  |
|                  | 1 × PNS125                                                            | 2 × PNS125 | 1 × PNS125      | 2 × PNS125 |  |  |  |
| 900              | 4.8 m                                                                 | 3.8 m      | 14.2 m          | 12.3 m     |  |  |  |
| 1050             | <b>1050</b> 4.8 m 3.8 m                                               |            | 13.6 m          | 12.3 m     |  |  |  |
| 1200             | 4.8 m                                                                 | 3.6 m      | 13.0 m          | 12.3 m     |  |  |  |
| 1350             | 4.8 m                                                                 | 3.5 m      | 12.6 m          | 12.3 m     |  |  |  |
| 1500             | 4.8 m                                                                 | 3.3 m      | 12.0 m          | 12.3 m     |  |  |  |

Tab. 6: Scanning range when using 1 or 2 PNS75 deflector mirrors

Tab. 7: Scanning range when using 1 or 2 PNS125 deflector mirrors

### 4.7 Multiple sampling

When multiple sampling is set, the C4000 Entry/Exit must detect an object several times, before it deactivates its OSSDs. In this way you can reduce the probability that objects falling through the protective field, for example welding sparks or other particles, result in the shutdown of the plant.

With a multiple sampling configuration of, e.g., 3, the C4000 Entry/Exit must detect an object three times in succession before it switches off the OSSDs.

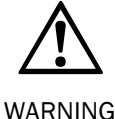

#### Check the total response time!

The total response time is increased by the multiple sampling! If you change the multiple sampling, then you must recalculate the response time (see Tab. 19 on page 54).

Note

On the C4000 Entry/Exit, a multiple sampling of 2 is the default setting. You can set the multiple sampling to up to 3 with the aid of the CDS.

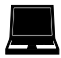

Device symbol C4000 Entry/Exit (receiver), context menu Configuration draft, Edit, selection System, file card Standalone, option Multiple sampling.

### 4.8 Self-teach dynamic blanking

On the C4000 Entry/Exit you configure the self-teach dynamic blanking.

The self-teching dynamic blanking provides access protection in which precisely defined objects (e.g. transport trolleys for car body shells) have access to a system or machine (see Fig. 6, ①). However, if other objects, particularly people, enter the protective field, the C4000 shuts down the output signal switching devices (see Fig. 6, ②).

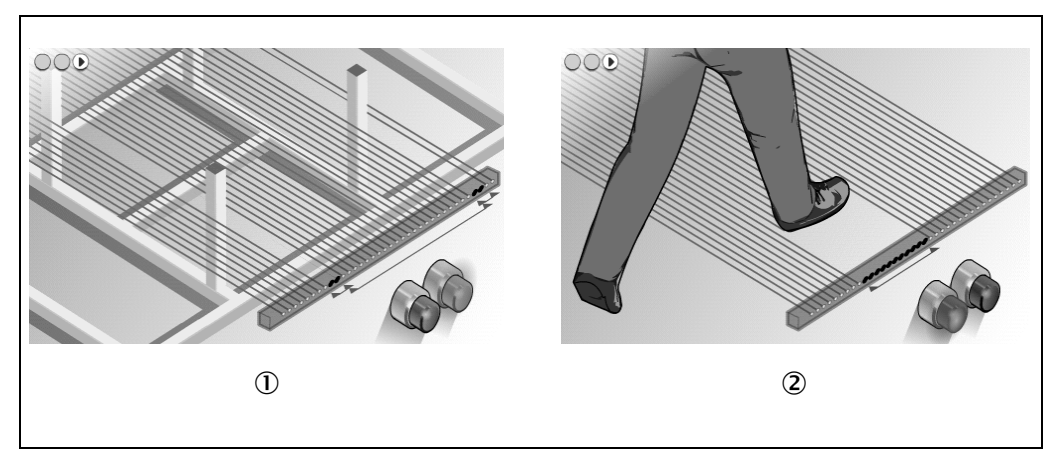

The self-teach dynamic blanking enables several objects in the beam path to be blanked dynamically, depending on the protective field length (see Tab. 8). In addition, these objects are allowed to move in both directions.

| Protective field length | Maximum number of dynamic blanked objects |  |  |
|-------------------------|-------------------------------------------|--|--|
| [mm]                    |                                           |  |  |
| 900                     | 3                                         |  |  |
| 1050                    | 4                                         |  |  |
| 1200                    | 4                                         |  |  |
| 1350                    | 5                                         |  |  |
| 1500                    | 5                                         |  |  |

Fig. 6: Schematic diagram of the self-teach dynamic blanking

Tab. 8: Maximum number of dynamic blanked objects, depending on the protective field length Operating Instructions
C4000 Entry/Exit

If you configure e.g. three objects which are allowed to be blanked dynamically, transport trolleys with one, two or three legs or transport trolleys with one, two or three pairs of aligned legs can be used.

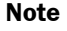

On light curtains with a resolution of 30 or 40 mm only one object is allowed!

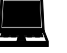

Device symbol C4000 Entry/Exit (receiver), context menu Configuration draft, Edit, file card Self-teach dynamic blanking, option Maximum number of floating objects.

While the object passes through the protective field, the C4000 monitors the speed at which the object moves. This must not exceed 2 m/s.

The objects must enter the beam path of the C4000 from the same direction. During this process the C4000 first dynamically teaches itself the distance between the objects. The C4000 monitors this distance until the objects leave the beam path.

Fig. 7: Transport trolleys with one, two or three legs

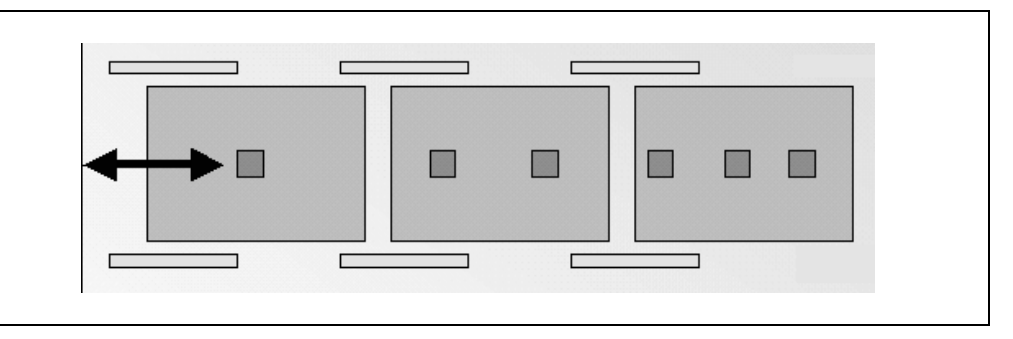

You also configure the maximum permissible object size. On devices with a physical resolution of 14 mm, 20 mm or 40 mm this can be up to 150 mm, on devices with a physical resolution of 30 mm up to 140 mm.

Notes

- Objects up to this size are not detected. Safe shut down requires larger objects (see Tab. 9 on page 22).
  - In any case, the objects have to be larger or equal to the resolution of the safety light curtain.

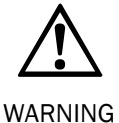

#### Prevent objects that are too small entering the protective field!

The safety light curtain does not switch to red when the object is smaller than the configured maximum permissible object size.

The safety light curtain only safely switches to red when the object is sufficiently larger than the configured maximum permissible object size. Exactly how large an object must be to cause a safe shut down depends on two factors:

- the physical resolution of the safety light curtain
- on whether the object is moving through the protective field or is stationary in the protective field (e.g. when the machine is being restarted)
- > Based on Tab. 9 on page 22 determine the object size that results in safe shut down.

If you allow a maximum permissible object size bigger than 70 mm, then you must take organisational measures to ensure that people (or other objects that are not allowed) are detected, e.g. appropriate safety clothing or industrial clothing. This also applies particularly for so-called skids. A person is only detected when he/she is larger than the object size necessary for safe shut down or when the distance between his/her legs changes when walking.

# **Configurable functions**

#### C4000 Entry/Exit

Tab. 9: Object size from which the C4000 reliably shuts down the OSSDs. Example (\*): At a physical resolution of 20 mm and a maximum permissible object size of 30 mm, a moving object with a size of 40 mm or larger results in safe shut down

| Configured       | Necessary object size [mm] from which the C4000 reliably shuts down the OSSDs |                 |          |                 |          |                 |          |                 |  |
|------------------|-------------------------------------------------------------------------------|-----------------|----------|-----------------|----------|-----------------|----------|-----------------|--|
| maximum          | Physical resolution                                                           |                 |          |                 |          |                 |          |                 |  |
| permissible      | 14 mm                                                                         |                 | 20       | 20 mm           |          | 30 mm           |          | 40 mm           |  |
| object size [mm] | Floating                                                                      | Statio-<br>nary | Floating | Statio-<br>nary | Floating | Statio-<br>nary | Floating | Statio-<br>nary |  |
| 15               | 22.5                                                                          | 29              | -        | -               | -        | -               | -        | -               |  |
| 20               | -                                                                             | -               | 30       | 40              | -        | -               | -        | -               |  |
| 22.5             | 30                                                                            | 36.5            | -        | -               | -        | -               | -        | -               |  |
| 30               | 37.5                                                                          | 44              | 40*      | 50              | -        | -               | -        | -               |  |
| 37.5             | 45                                                                            | 51.5            | -        | -               | -        | -               | -        | -               |  |
| 40               | -                                                                             | -               | 50       | 60              | 50       | 70              | -        | -               |  |
| 45               | 52.5                                                                          | 59              | -        | -               | -        | -               | -        | -               |  |
| 50               | -                                                                             | -               | 60       | 70              | -        | -               | -        | -               |  |
| 52.5             | 60                                                                            | 66.5            | -        | -               | -        | -               | -        | -               |  |
| 60               | 67.5                                                                          | 74              | 70       | 80              | 70       | 90              | 70       | 100             |  |
| 67.5             | 75                                                                            | 81.5            | -        | -               | -        | -               | -        | -               |  |
| 70               | -                                                                             | -               | 80       | 90              | -        | -               | -        | -               |  |
| 75               | 82.5                                                                          | 89              | -        | -               | -        | -               | -        | -               |  |
| 80               | -                                                                             | -               | 90       | 100             | 90       | 110             | -        | -               |  |
| 82.5             | 90                                                                            | 96.5            | -        | -               | -        | -               | -        | -               |  |
| 90               | 97.5                                                                          | 104             | 100      | 110             | -        | -               | 100      | 130             |  |
| 97.5             | 105                                                                           | 111.5           | -        | -               | _        | -               | -        | 1               |  |
| 100              | -                                                                             | -               | 110      | 120             | 110      | 130             | -        | -               |  |
| 105              | 112.5                                                                         | 119             | _        | Ι               | _        | -               | _        | I               |  |
| 110              | _                                                                             | -               | 120      | 130             | _        | -               | _        | Ι               |  |
| 112.5            | 120                                                                           | 126.5           | _        | -               | -        | -               | -        | -               |  |
| 120              | 127.5                                                                         | 134             | 130      | 140             | 130      | 150             | 130      | 160             |  |
| 127.5            | 135                                                                           | 141.5           | -        | Ι               | -        | -               | -        | Ι               |  |
| 130              | -                                                                             | -               | 140      | 150             | -        | -               | -        | -               |  |
| 135              | 142.5                                                                         | 149             | -        | -               | -        | -               | -        | -               |  |
| 140              | -                                                                             | -               | 150      | 160             | 150      | 170             | -        | -               |  |
| 142.5            | 150                                                                           | 156.5           | -        | -               | -        | -               | -        | -               |  |
| 150              | 157.5                                                                         | 164             | 160      | 170             | -        | -               | 160      | 190             |  |

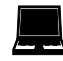

Device symbol C4000 Entry/Exit (receiver), context menu Configuration draft, Edit, file card Self-teach dynamic blanking, option Maximum permissible object size.

#### Conditions that result in the shut down of the output signal switching devices

The C4000 Entry/Exit deactivates its OSSDs for at least 1 second ...

- if there are more objects in the protective field than configured.
- when the size of an object exceeds the object size necessary for safe shut down.
- if the distance between two objects in the protective field changes.
- if an object enters the protective field other than at the start.
- if an object enters the protective field other than at the end.
- if the speed of an object exceeds 2.5 m/s.

### 4.9 Sender test

The C4000 sender has a test input on pin 3 for checking the sender and the related receiver. During the test, the sender no longer emits light beams. Thus, it simulates — for the receiver — an interruption of the protective field.

- During the test the sender indicates a.
- The test is successful, if the C4000 receiver switches to red, i.e. the output signal switching devices (OSSDs) are deactivated.
- **Note** C4000-sender and receiver are self-testing. You only need to configure the function of the sender test if this is necessary for an older existing application.

To be able to perform a sender test ...

- the option Enable sender test must be active. This is the condition as supplied.
- a means of controlling the test input must be available.

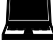

Device symbol C4000 Entry/Exit (sender), context menu Configuration draft, Edit, option Enable sender test.

The electrical connection at the test input is described in chapter 6.8 "Test input (sender test)" on page 40.

# 5 Installation and mounting

This chapter describes the preparation and completion of the installation of the safety light curtain C4000. The installation and mounting requires two steps:

- · determining the necessary safety distance
- · installation with swivel mount or side brackets

The following steps are necessary after mounting and installation:

- completing the electrical connections (chapter 6)
- aligning sender and receiver (chapter 7.2)
- testing the installation (chapter 7.3)

### 5.1 Determining the safety distance

The light curtain must be mounted with the correct safety distance

- from the hazardous point
- from reflective surfaces

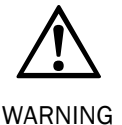

#### No protective function without sufficient safety distance!

The reliable protective effect of the light curtain depends on the system being mounted with the correct safety distance from the hazardous point.

#### 5.1.1 Safety distance from the hazardous point

A safety distance must be maintained between the light curtain and the hazardous point. This safety distance ensures that the hazardous point can only be reached after the dangerous state of the machine has been completely stopped.

#### The safety distance as defined in EN ISO 13855 and EN ISO 13857 depends on:

- stopping/run-down time of the machine or system (The stopping/run-down time is shown in the machine documentation or must be determined by taking a measurement.)
- response time of the protective device (response times see chapter 11.2 "Response time" on page 53)
- approach speed
- resolution of the light curtain and/or beam separation
- other parameters that are stipulated by the standard depending on the application

Fig. 8: Safety distance from the hazardous point

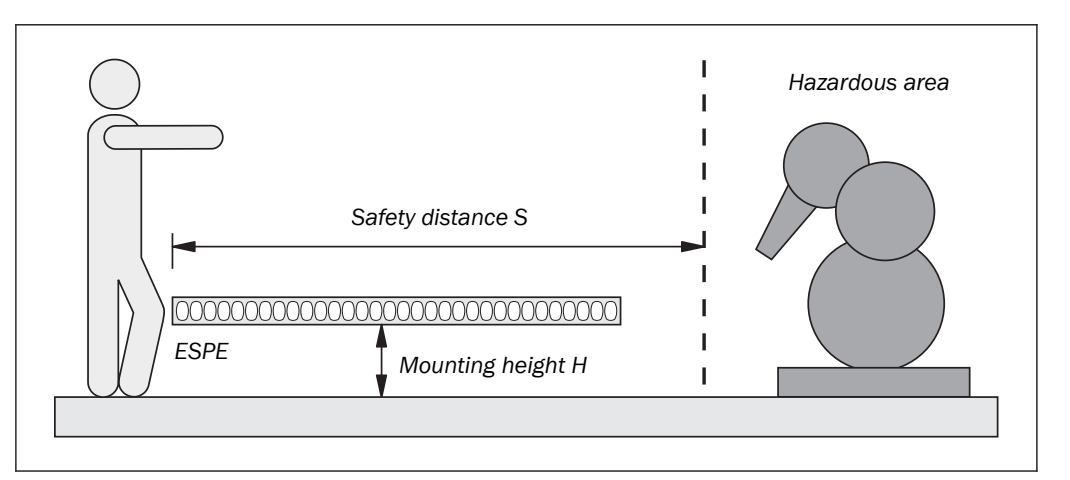

#### How to calculate the safety distance S following EN ISO 13855 and EN ISO 13857:

Note

The safety distance is in respect to the first beam in direction of the approach to the hazardous point (cf. Fig. 8).

The following calculation shows an example calculation of the safety distance. Depending on the application and the ambient conditions, a different calculation may be necessary.

Calculate S using the following formula:

S = 1600 × T + 850 + (760 – 0.4 × H) [mm]

Where ...

1600 = Approach speed [mm/s]

T = Stopping/run-down time of the machine

+ Response time of the protective device after light path interruption [s]

- 850 = Arm length according to EN ISO 13855 [mm]
- 760 = Step length according to EN ISO 13855 (700 mm) plus the entry area of the ESPE (60 mm)
- H = Mounting height for the light curtain
- S = Safety distance [mm]

The approach speed is already included in the formula.

#### Example:

Stopping/run-down time of the machine = 290 ms Response time after light path interruption = 30 ms Mounting height for the light curtain = 300 mm T = 290 ms + 30 ms = 320 ms = 0.32 s $S = 1600 \times 0.32 + 850 + (760 - 0.4 \times 300) = 2002 \text{ mm}$ 

#### **5.1.2** Minimum distance to reflective surfaces

The light beams from the sender may be deflected by reflective surfaces. This can result in failure to identify an object.

All reflective surfaces and objects (e.g. material bins) must therefore be located at a minimum distance *a* from the protective field of the system. The minimum distance *a* depends on the distance *D* between sender and receiver.

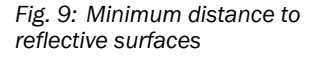

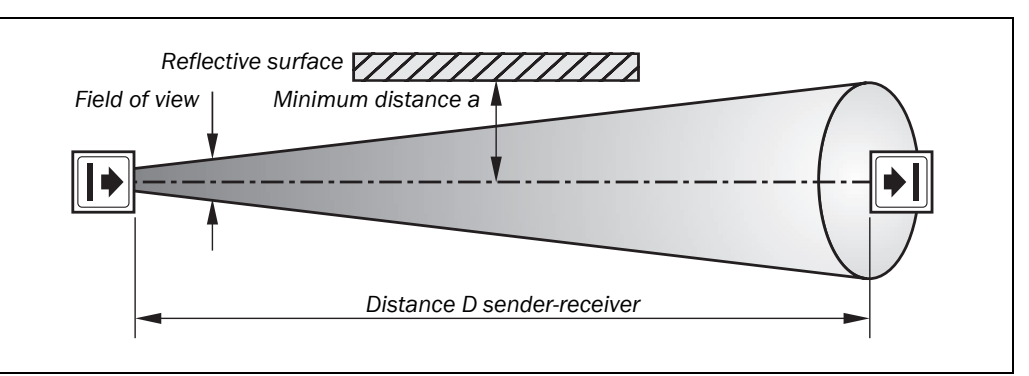

**Note** The field of view of the sender and receiver optics is identical.

#### How to determine the minimum distance from reflective surfaces:

- > Determine the distance D [m] sender-receiver.
- Read the minimum distance a [mm] from the graph:

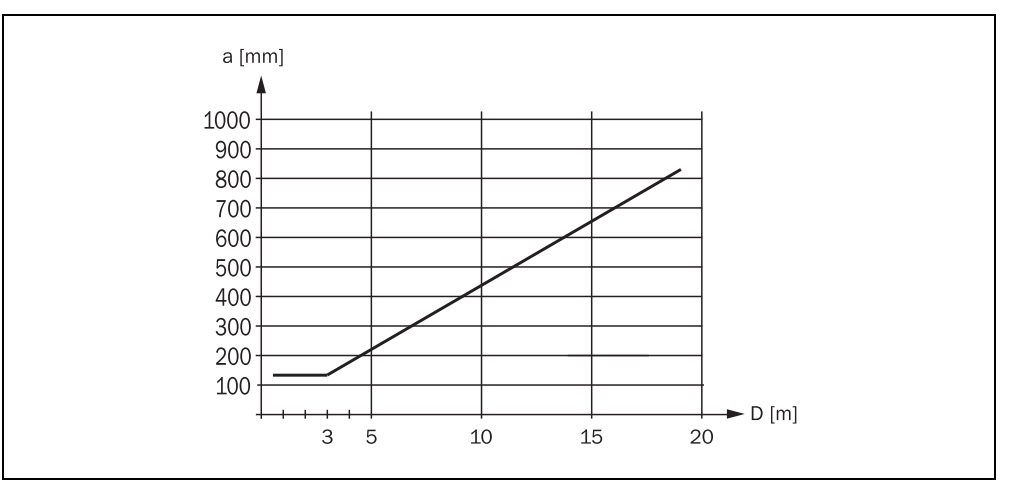

Fig. 10: Graph, minimum distance from reflective surfaces

### 5.2 Steps for mounting the device

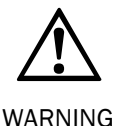

#### Special features to note during mounting:

- > Always mount the sender and receiver parallel to one another.
- > Only mount the sender and receiver horizontally.
- During mounting, ensure that sender and receiver are aligned correctly. The optical lens systems of sender and receiver must be located in exact opposition to each other. The system plugs of both devices must point in the same direction.
- > The minimum distance between sender and receiver is 500 mm.
- Take suitable measures to attenuate vibration if the shock requirements are above the values given in chapter 11.1 "Data sheet" on page 52.
- Observe the safety distance of the system during mounting. On this subject read the chapter "Determining the safety distance" on page 24.
- Mount the safety light curtain such that it is not possible to climb over, crawl underneath or stand behind the safety light curtain and such that the light curtain cannot be repositioned.
- > Access to the hazardous area is only to be via the protective field.
- Once the system is mounted, one or several of the enclosed self-adhesive safety information labels must be affixed.
  - Use only information labels in the language which the operators of the machine understand.
  - Affix the information labels such that they are easily visible by the operators during operation. After attaching additional objects and equipment, the information labels must not be concealed from view.
  - Affix the information label "Important Notices" to the system in close proximity to sender and receiver.

The senders and receivers can be mounted in two different ways:

- mounting with swivel mount bracket
- mounting with side bracket

#### 5.2.1 Mounting with swivel mount bracket

The swivel mount bracket is made of black polyamide PA6. The bracket is designed such that sender and receiver can still be accurately aligned even after the bracket has been mounted.

The swivel mount bracket is also suitable for mounting the deflector mirrors PNS75 and PNS125 (see chapter 11.4.5f. on page 59f.).

Note ➤ Attach the bolts of the swivel mount bracket with a torque of between 2.5 and 3 nm. Higher torques can damage the bracket; lower torques provide inadequate protection against vibration.

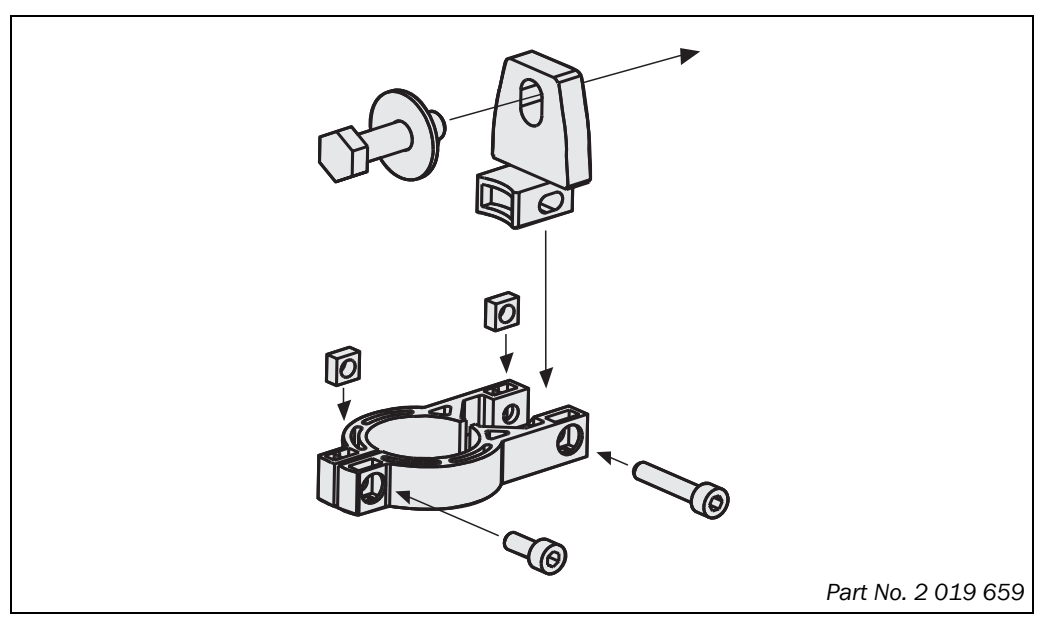

Fig. 11: Composition of the swivel mount bracket

Fig. 12: Mounting sender and receiver using swivel mount brackets

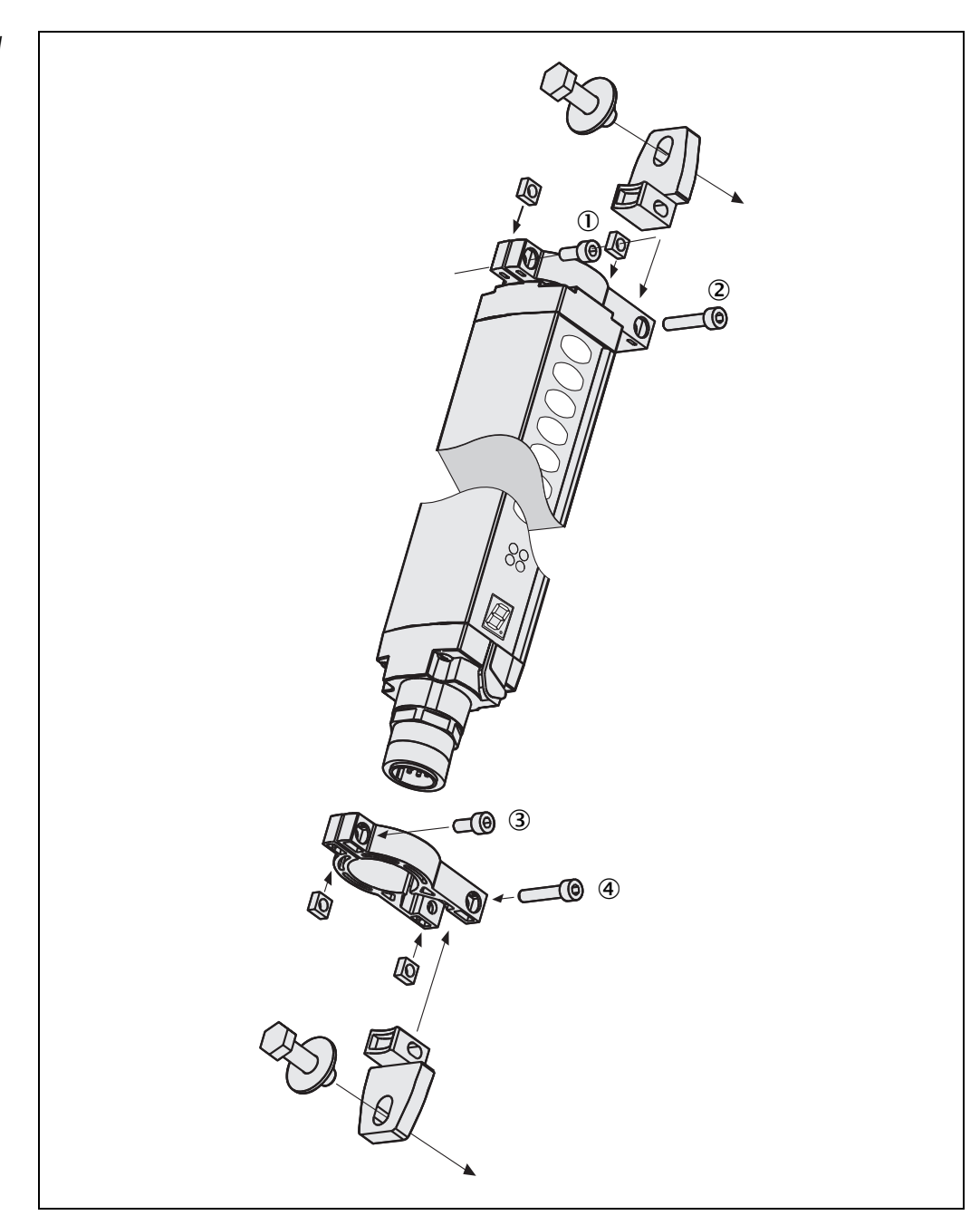

#### Notes

- Mount the bolts marked with ① to ④ on the operator side of the system to ensure that they remain accessible after mounting and to allow you to readjust the light curtain later, if necessary.
  - If you wish to use the additional front screen (see "Additional front screen (weld spark guard)" on page 62), make sure that the curved side of the device remains accessible after mounting.

#### 5.2.2 Mounting with side bracket

The side bracket is made of die cast zinc ZP0400. It is enamelled in black. The side bracket will be covered by the device after mounting. But it is only suitable for mounting surfaces lying parallel to the desired protective field because the alignment of sender and receiver can only be adjusted by a maximum of  $\pm 2.5^{\circ}$  after mounting.

Fig. 13: Composition of the side bracket

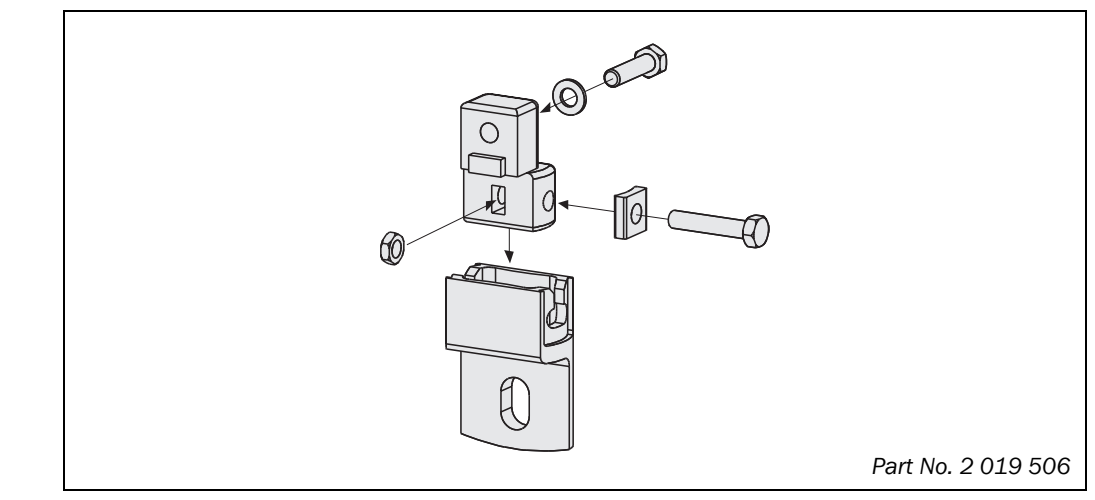

- **Notes** > Attach the bolts of the side bracket with a torque of between 5 and 6 nm. Higher torques can damage the bracket; lower torques provide inadequate protection against vibration.
  - When mounting the bracket, note the distance and the position of the sliding nuts as described in chapter 11.4 "Dimensional drawings" on page 56f.

Fig. 14: Mounting the C4000 with side bracket

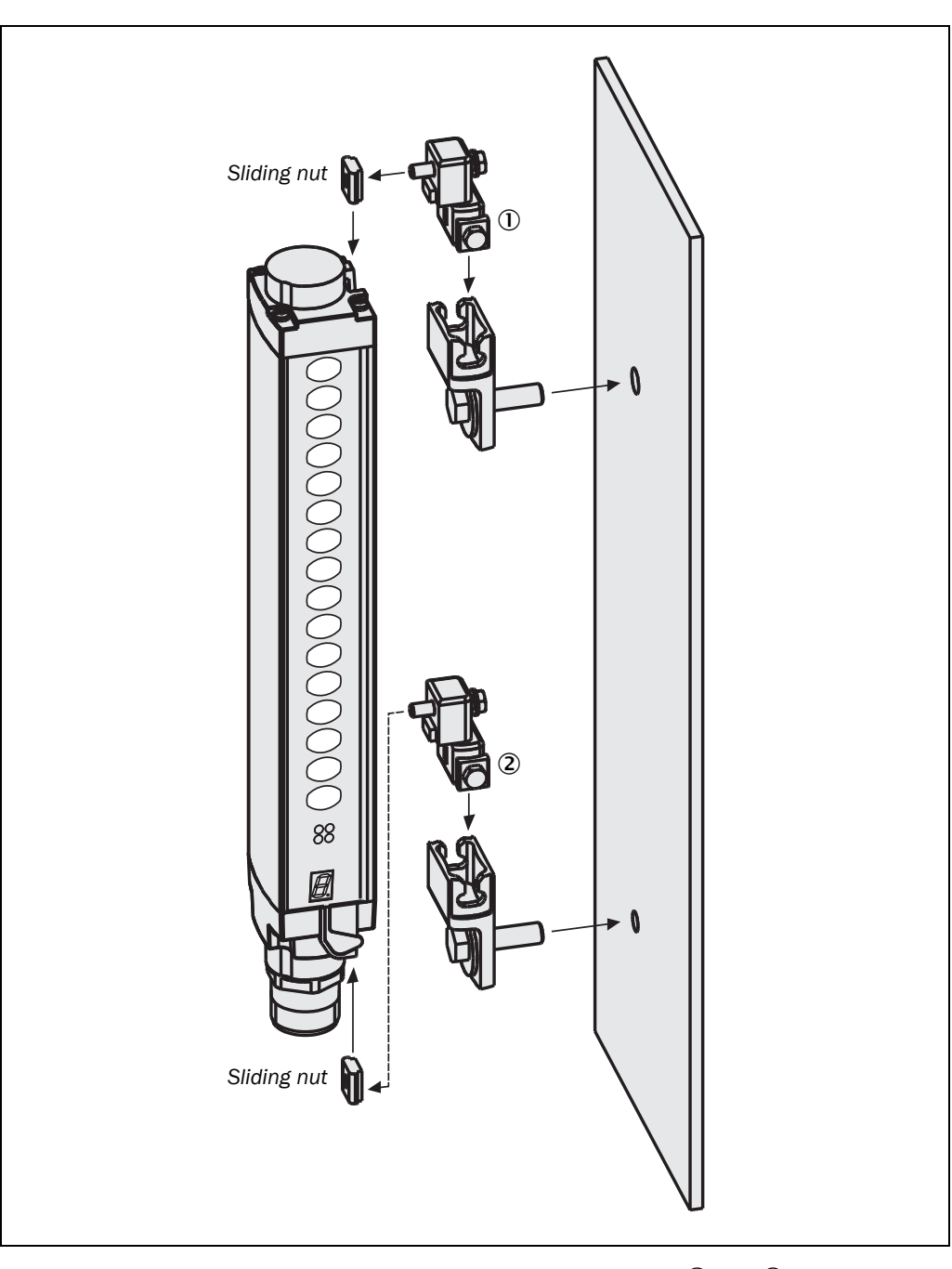

#### Notes

- When mounting the side bracket ensure that the bolts marked ① and ② remain accessible, allowing you later to adjust and lock the light curtain in position.
- If you wish to use the additional front screen (see "Additional front screen (weld spark guard)" on page 62), make sure that the curved side of the device remains accessible after mounting.

6

#### C4000 Entry/Exit

# **Electrical installation**

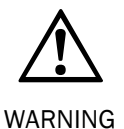

#### Switch the entire machine/system off line!

The machine/system could unintentionally start up while you are connecting the devices.

Ensure that the entire machine/system is disconnected during the electrical installation.

#### Ensure that downstream contactors are monitored!

Downstream contactors must be positively guided and monitored (see section 6.4 "External device monitoring (EDM)" on page 37)!

#### Connect OSSD1 and OSSD2 separately!

You are not allowed to connect OSSD1 and OSSD2 together, otherwise signal safety will not be ensured.

> Ensure that the machine controller processes the two signals separately.

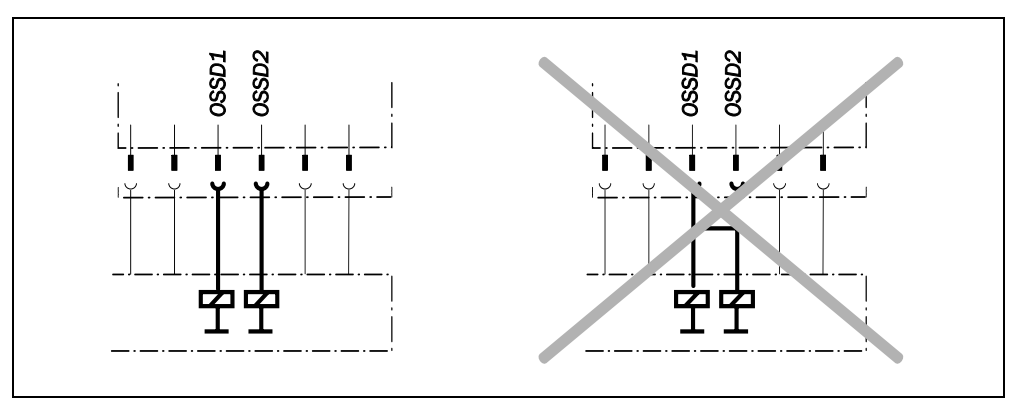

# Operating Instructions C4000 Entry/Exit

# Prevent the formation of a potential difference between the load and the protective device!

If you connect loads that are not reverse-polarity protected to the OSSDs or the safety outputs, you must connect the 0 V connections of these loads and those of the corresponding protective device individually and directly to the same 0 V terminal strip. This is the only way to ensure that, in the event of a defect, there can be no potential difference between the 0 V connections of the loads and those of the corresponding protective device.

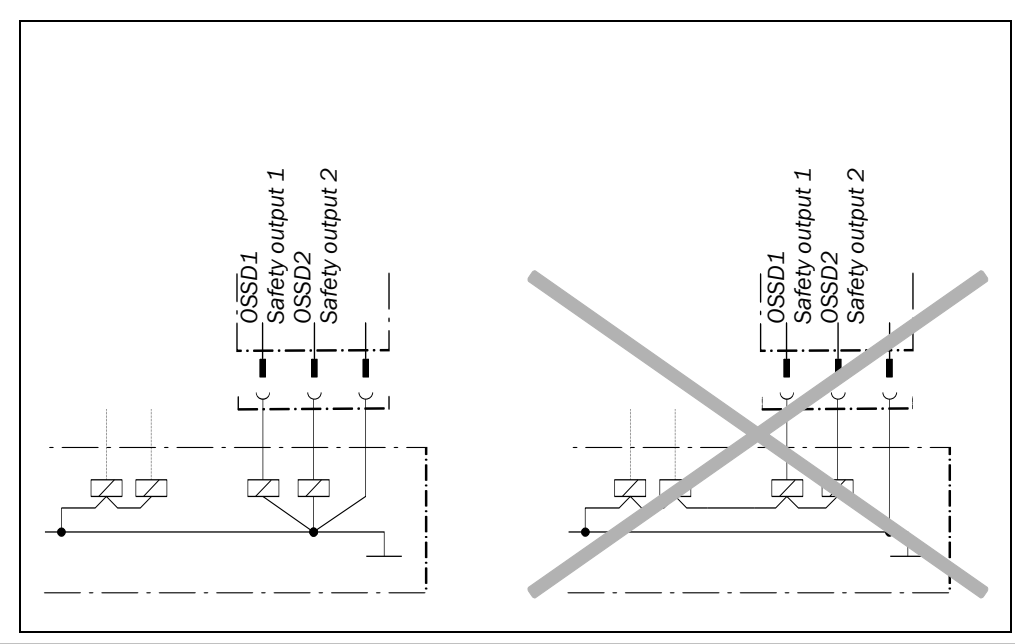

#### Notes

- The safety light curtain C4000 meets the interference suppression requirements (EMC) for industrial use (interference suppression class A). When used in residential areas it can cause interference.
- To ensure full electromagnetic compatibility (EMC), functional earthing (FE) must be connected.
- The external voltage supply of the device must be capable of buffering brief mains voltage failures of 20 ms as specified in EN 60 204-1. Suitable power supplies are available as accessories from SICK (Siemens type series 6 EP 1).

### 6.1 System connection M26 × 11 + FE

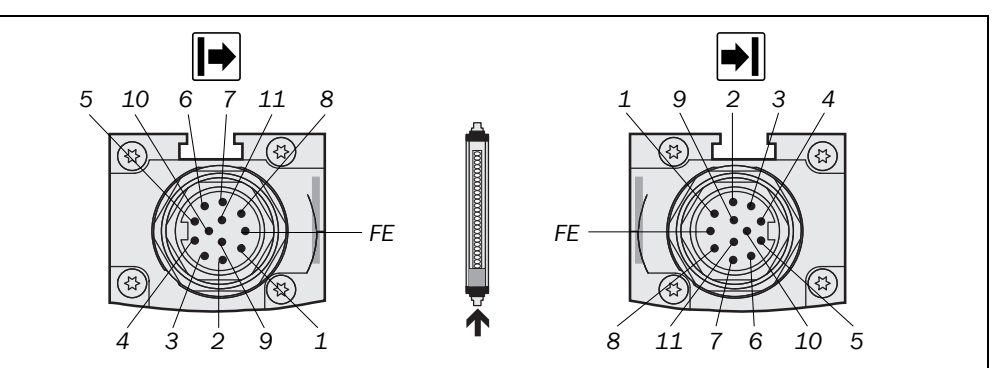

| Pin | Wire colour | 🖻 Sender                                                                 | ➡ Receiver                               |
|-----|-------------|--------------------------------------------------------------------------|------------------------------------------|
| 1   | Brown       | 24 V DC input (voltage supply)                                           | 24 V DC input (voltage supply)           |
| 2   | Blue        | 0 V DC (voltage supply)                                                  | 0 V DC (voltage supply)                  |
| 3   | Grey        | Test input:<br>0 V: external test active<br>24 V: external test inactive | OSSD1 (output signal switching device 1) |
| 4   | Pink        | Reserved                                                                 | OSSD2 (output signal switching device 2) |
| 5   | Red         | Reserved                                                                 | Reset/restart                            |
| 6   | Yellow      | Reserved                                                                 | External device monitoring (EDM)         |
| 7   | White       | Reserved                                                                 | Signal output (ADO)                      |
| 8   | Red/blue    | Reserved                                                                 | Output Reset required                    |
| 9   | Black       | Device communication (EFI <sub>A</sub> )                                 | Device communication (EFI <sub>A</sub> ) |
| 10  | Purple      | Device communication (EFI <sub>B</sub> )                                 | Device communication $(EFI_B)$           |
| 11  | Grey/pink   | Do not use                                                               | Do not use                               |
| FE  | Green       | Functional earthing                                                      | Functional earthing                      |

• For the connection of pin 9 and 10 only use cable with twisted cores, e.g. the SICK connection cables available as accessories (see chapter 12.5 "Accessories" on page 63).

• If you do not use either a SICK switching amplifier or a SICK bus node, to improve the EMC behaviour we recommend the termination of the connections pin 9 and 10 (device communication EFI) on the system connection in the control cabinet using a resistor of 182  $\Omega$  (SICK part number 2027227).

Tab. 10: Pin assignment system connection M26 × 11 + FE

Fig. 15: Pin assignment system connection

M26×11+FE

**Operating Instructions** 

Fig. 16: Pin assignment configuration connection M8 × 4

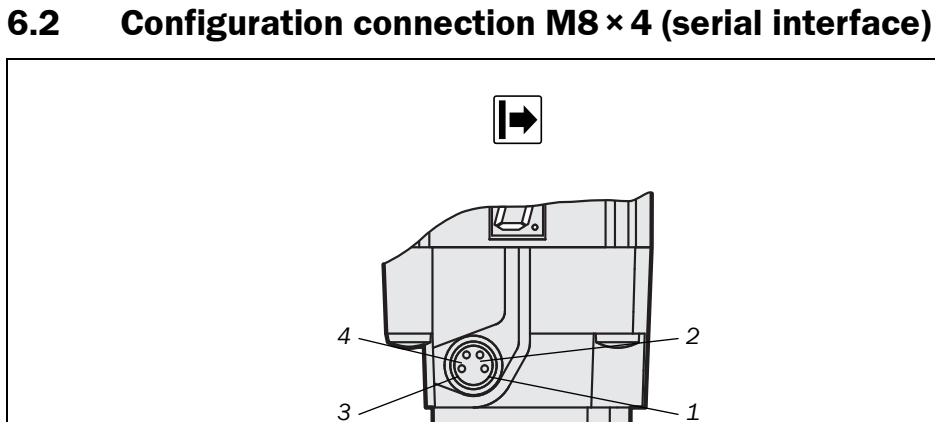

Tab. 11: Pin assignment configuration connection M8 × 4

| Pin | Sender/ Receiver        | PC-side RS-232-D-Sub |
|-----|-------------------------|----------------------|
| 1   | Not assigned            |                      |
| 2   | RxD                     | Pin 3                |
| 3   | 0 V DC (voltage supply) | Pin 5                |
| 4   | TxD                     | Pin 2                |

#### Notes

The pin assignment of sender and receiver is identical.

- After configuration always remove the connecting cable from the configuration connection!
- After the configuration of the device has been completed, locate the attached protection cap to cover the configuration connection.

### **Electrical installation**

#### Fig. 17: Pin assignment extension connection M26 × 11 + FE

Tab. 12: Pin assignment extension connection M26 × 11 + FE

### 6.3 Extension connection M26 × 11 + FE

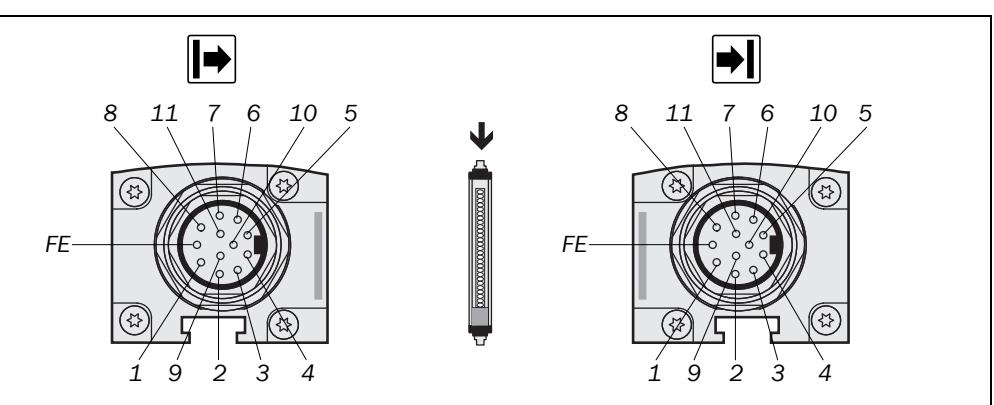

| Pin | Wire colour | 🖻 Sender                                 | Receiver                                 |
|-----|-------------|------------------------------------------|------------------------------------------|
| 1   | Brown       | 24 V DC output (voltage                  | 24 V DC output (voltage supply)          |
|     |             | supply)                                  |                                          |
| 2   | Blue        | 0 V DC (voltage supply)                  | 0 V DC (voltage supply)                  |
| 3   | Grey        | Reserved                                 | Input emergency stop 1                   |
| 4   | Pink        | Reserved                                 | Input emergency stop 2                   |
| 5   | Red         | Reserved                                 | Reset/restart                            |
| 6   | Yellow      | Reserved                                 | Test output emergency stop 2             |
| 7   | White       | Reserved                                 | Test output emergency stop 1             |
| 8   | Red/blue    | Reserved                                 | Output Reset required                    |
| 9   | Black       | Device communication (EFI <sub>A</sub> ) | Device communication (EFI <sub>A</sub> ) |
| 10  | Purple      | Device communication (EFI <sub>B</sub> ) | Device communication (EFI <sub>B</sub> ) |
| 11  | Grey/pink   | Do not use                               | Do not use                               |
| FE  | Green       | Functional earthing                      | Functional earthing                      |

- The plug alignment (direction of turn) in the housing may vary from device to device. You can identify the correct pin assignment by the position of the pins in relation to each other as shown in the drawings.
  - If you do not connect any further safety light curtain to an extension connection, then you must also not connect any cable to pins 9 and 10.
  - If the extension connection is no longer required, always screw the attached protective cap over the extension connection.

### 6.4 External device monitoring (EDM)

The external device monitoring (EDM) checks if the contactors actually de-energise when the protective device responds. If, after an attempted reset, the EDM does not detect a response from the switched device within 300 ms, the EDM will deactivate the output signal switching devices again.

Fig. 18: Connecting the contact elements to the EDM

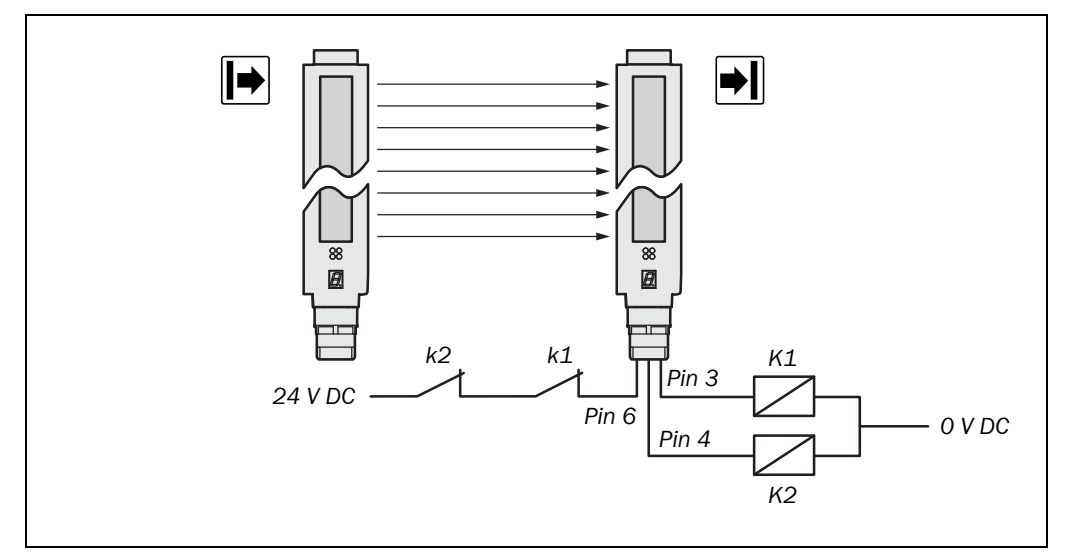

You must implement the external device monitoring electrically by the positive closing action of both N/C contacts (k1, k2) when the contact elements (K1, K2) reach their de-energised position after the protective device has responded. 24 V is then applied at the input of the EDM. If 24 V is not present after the response of the protective device, then one of the contact elements is faulty and the external device monitoring prevents the machine starting up again.

#### Notes

- If you connect the contact elements to be monitored to the EDM input, then you must activate the option **EDM** in the CDS (Configuration & Diagnostic Software). If not, the device will show the error ∠.2.
- If you later deselect the **EDM** option, pin 6 of the system plug must not remain connected to 24 V.

### 6.5 Reset button

In the protective operation mode with internal restart interlock (see page 15) the operator must first press the reset button before restarting.

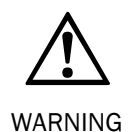

Fig. 19: Connection of the reset button and the signal lamp "Reset required" to the

extension connection

Select the correct installation site for the reset button!

Install the reset button outside the hazardous area such that it cannot be operated from inside the hazardous area. When operating the reset button, the operator must have full visual command of the hazardous area.

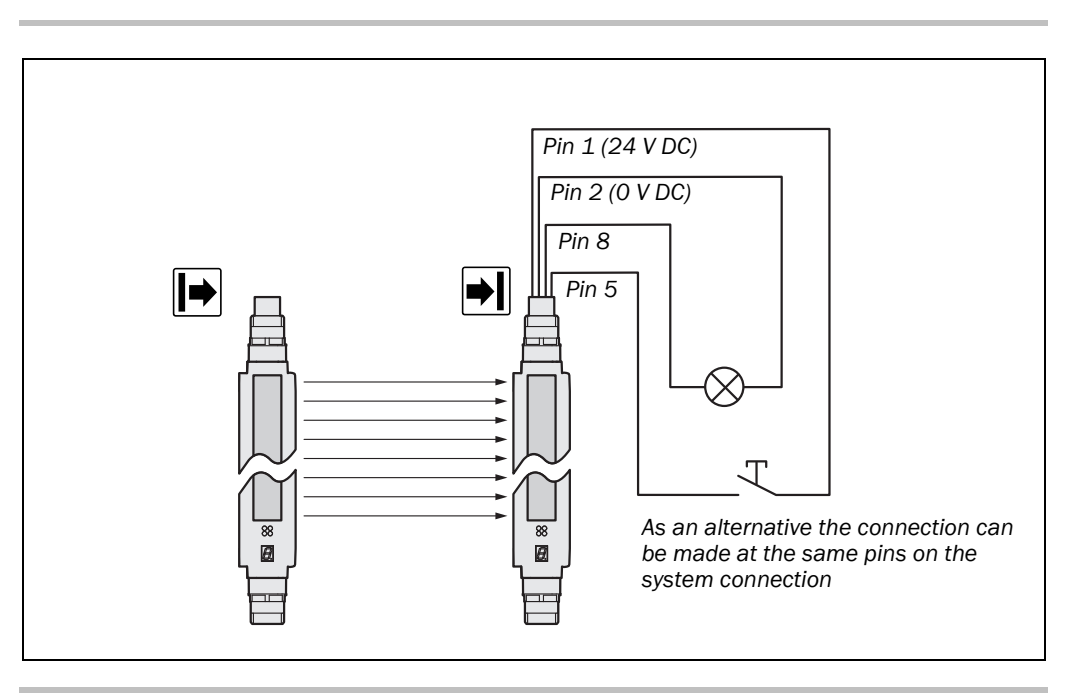

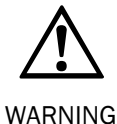

#### Device configuration after replacement!

If you replace a safety light curtain with deactivated reset function with a replacement unit, the reset function must again be deactivated via the software. It is not sufficient to make the electrical connections, because new devices are supplied ex factory always with activated reset function.

#### Connection of a signal lamp to the output Reset required

Pin 8 of the system plug is the output *Reset required* (24 V). You can connect a signal lamp here to indicate this status. The output has a frequency of 1 Hz.

Operating Instructions
C4000 Entry/Exit

### 6.6 Emergency stop

The emergency stop input has two channels. The emergency stop monitoring in the device corresponds to stop category 0 in accordance with EN ISO 13850. Switch off at the emergency stop input (see page 16) has the same effect as reaching into the protective field. You can connect the emergency stop input e.g. to a door switch.

Fig. 20: Possible methods of connection of a door switch or similar to the emergency stop input

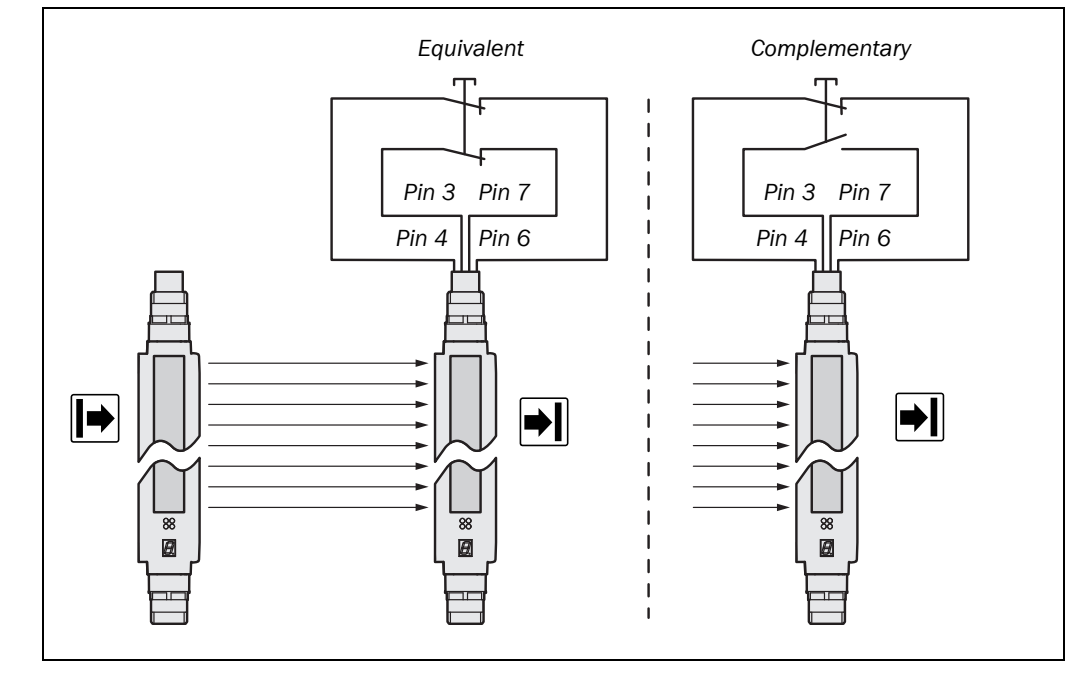

You can design the two-channel button as equivalent (N/C / N/C) or complementary (N/O/ N/O). You must configure the C4000 as appropriate with the aid of the CDS. If the configuration and the electrical connection do not match, the system locks completely (lock-out). The 7-segment display will then show the error message  $\Box \Box \Box$ .

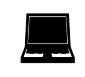

Device symbol C4000 Entry/Exit (receiver), context menu Configuration draft, Edit, file card General, option Emergency stop active.

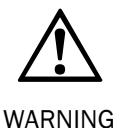

#### **Device configuration after replacement!**

If you replace a safety light curtain with the emergency stop function active, then you must transfer the configuration to the device again. It is not sufficient to make the electrical connections, because new devices are supplied ex factory with deactivated Emergency stop function.

### 6.7 Signal output (ADO)

Pin 7 on the system plug is a signal output (ADO). You can use this output for a relay or a PLC.

Fig. 21: Connection to the signal output

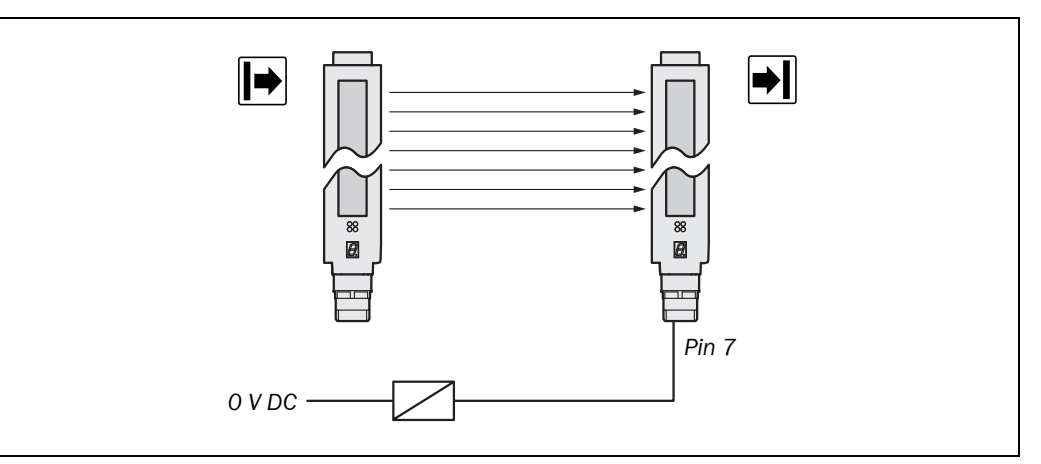

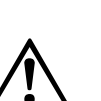

#### **Device configuration after replacement!**

WARNING

If you replace a safety light curtain on which the signal output (ADO) is connected, then you must transfer the configuration to the device again. It is not sufficient to make the electrical connections, because new devices are supplied ex factory with the signal output deactivated.

If you connect the signal output, then you must configure it with the aid of the CDS prior to commissioning. Details can be found in chapter 4.4 "Signal output (ADO)" on page 17.

### 6.8 Test input (sender test)

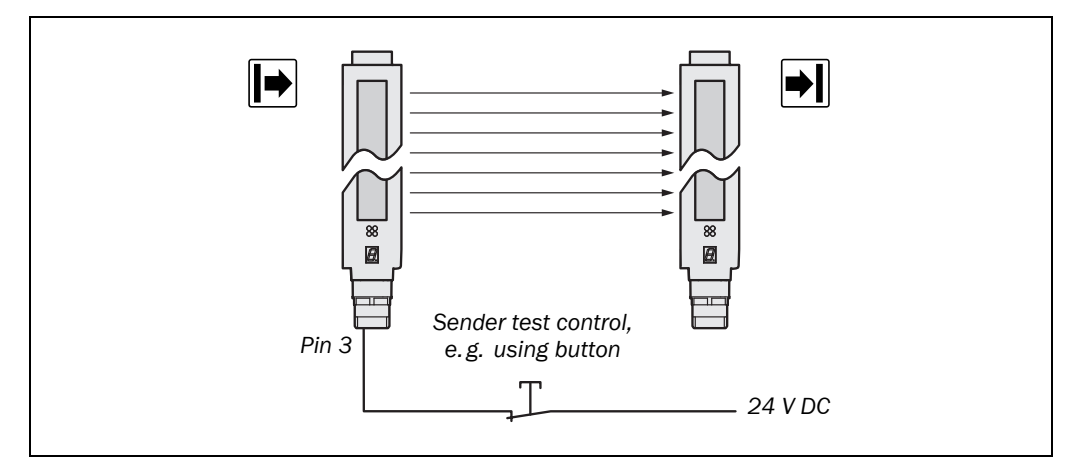

The sender test is performed when 0 V is present at the test input (pin 3).

To be able to use the sender test button, you must also configure the sender test function with the aid of the CDS: Device symbol C4000 Entry/Exit (sender), context menu Configuration draft, Edit, option Enable sender test.

Fig. 22: Connection of the sender test button

# Commissioning

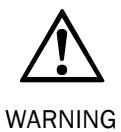

#### Commissioning requires a thorough check by qualified safety personnel!

Before you operate a system protected by the safety light curtain C4000 for the first time, make sure that the system is first checked and released by qualified safety personnel. Please read the notes in chapter "On safety" on page 8.

### 7.1 Display sequence during start-up

After the system is activated, sender and receiver go through a power-up cycle. The 7-segment display indicates the device status during the power-up cycle.

| Display                                                    | Meaning                                                                                                    |
|------------------------------------------------------------|----------------------------------------------------------------------------------------------------|
| <ol> <li>□, □, □, □, □,</li> <li>□, □, □, □, □.</li> </ol> | Testing the 7-segment display. All segments are activated sequentially.                                                                     |
| H                                                          | Approx. 0.5 s. Is displayed only at the receiver and only in operation with large scanning range.                                           |
| <u>[]</u> , - or _                                         | Approx. 0.5 s. Non-coded operation or operation with code 1 or 2.                                                                           |
| F., F. or F.                                               | The device is operational. The indication $\overline{E}$ appears if the device has detected an object in the protective field on switch on. |
| 0, 1 or 2                                                  | Receivers only: Receiver-sender alignment is not optimal (see "Aligning sender and receiver" below).                                        |
| Other display                                              | Device error. See "Fault diagnosis" on page 46.                                                                                             |

The display values have the following meaning:

### 7.2 Aligning sender and receiver

After the light curtain has been mounted and connected, the sender and receiver must be aligned in relation to each other. The light beams emitted by the sender must hit the receiver with pin-point accuracy.

How to align sender and receiver in relation to each other:

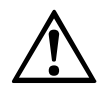

WARNING

#### Secure the plant/system. No dangerous state possible!

Ensure that the dangerous state of the machine is (and remains) switched off! During the alignment process, the outputs of the safety light curtain are not allowed to have any effect on the machine.

- $\succ$  Loosen the clamping bolts which hold the light curtain in place.
- Switch on the power supply to the light curtain.
- Important for problem-free availability is the alignment of all axes: Place the AR60 at the start and end of the device in succession. The laser point is incident on the "Receiver/Sender" text on the device opposite or in the hole on the second mounting bracket that is also to be fitted to the device.
- Watch the alignment information on the 7-segment display of the receiver (see Tab. 14). Correct the alignment of the sender and receiver, until the 7-segment display goes off.

Tab. 13: Displays shown during the power-up cycle

- > Using the clamping bolts, fix the light curtain in place.
- Switch the power supply off and then back on again and check via the 7-segment display whether the alignment is correct after tightening the clamping bolts (Tab. 14).
   The display values have the following meaning:

| Display  | Meaning                                                                                                    |
|----------|----------------------------------------------------------------------------------------------------|
| 0        | The receiver cannot synchronise with the sender; the alignment is very                                                                                                    |
|          | poor.                                                                                                    |
| 1        | Some light beams do not hit the receiver.                                                                                                    |
| 2        | All the light beams hit the receiver, but the alignment is still slightly off.                                                                                                    |
| F. or F. | The alignment is now true; the devices must be locked in this position.<br>The indication $\overline{\mathbb{A}}$ appears when the device has detected an object in the protective field, otherwise $\overline{\mathbb{A}}$ is indicated. |

- If the optimum alignment (= no display) persists for longer than 2 minutes without the protective field being interrupted, the system automatically deactivates the alignment mode.
  - If you wish to readjust the alignment later, switch the power supply of the C4000 off and back on again.

**Recommendation** For aligning the sender and receiver use the laser alignment aid AR60.

### 7.3 Test notes

Check the protective device as described below and in accordance with the applicable standards and regulations.

These tests are also used to identify if the protection is affected by external light sources or other unusual ambient effects.

These tests must therefore always be performed.

#### 7.3.1 Tests before the first commissioning

Check the protective device as described below and in accordance with the applicable standards and regulations.

- Check the effectiveness of the protective device mounted to the machine, using all selectable operating modes as specified in the checklist in the annex (see 13.2 on page 65).
- Ensure that the operating personnel of the machine protected by the light curtain are correctly instructed by qualified safety personnel before being allowed to operate the machine. Instructing the operating personnel is the responsibility of the machine owner.
- Annex 13.2 of this document shows a checklist for review by the manufacturer and OEM. Use this checklist as a reference before commissioning the system for the first time.

Tab. 14: Display values during the alignment of sender and receiver

#### 7.3.2 Regular inspection of the protective device by qualified safety personnel

- Check the system, following the inspection intervals specified in the national rules and regulations. This procedure ensures that any changes on the machine or manipulations of the protective device after the first commissioning are detected.
- If any modifications have been made to the machine or the protective device, or if the safety light curtain has been changed or repaired, the system must be checked again as specified in the checklist in the annex.

#### 7.3.3 Daily functional checks of the protective device

The effectiveness of the protective device must be checked daily by a specialist or by authorised personnel, using the correct test rod.

**Note** Always test along the complete hazardous area to be protected, never solely at the mounting position of the light curtain.

#### How to check the effectiveness and correct function of the safety light curtain:

- The output signal switching devices on the light curtain must shut off once every 24 hours, i.e. the LEDs must illuminate Red. For this purpose interrupt the protective field from the top, in the middle, not in the entry or exit area. In this case the brief illumination of the red LEDs indicates the shut down of the OSSDs.
- It is not necessary to test individual beams.

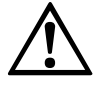

Do not operate the machine if the red LED does not light up during the test! If the red LED does not light up *during the test*, work must stop at the machine. In this

WARNING

If the red LED does not light up *during the test*, work must stop at the machine. In this case the installation of the safety light curtain must be checked by qualified safety personnel (see chapter 5).

Before inserting the test rod, check that the green LED is lit if the internal restart interlock is deactivated and that the yellow LED flashes ("Reset required"). If this is not the case, ensure that this condition is reached. The test is otherwise meaningless.

# 8 Configuration

### 8.1 Default delivery status

As delivered the C4000 is configured ready for protective operation. You can change the configuration at any time with the aid of the CDS. Default delivery status:

- restart interlock: external
- external device monitoring (EDM): deactivated
- beam coding: non-coded
- dynamic blanking: none
- scanning range:
  - devices with a resolution of 14 mm: 0.5-2.5 m
  - devices with a resolution of 20, 30 and 40 mm: 0.5-6 m

### 8.2 **Preparing the configuration**

#### How to prepare the configuration:

- Ensure that the safety light curtain has been correctly mounted and that the electrical connections are correct and in place.
- > Plan all required settings (operating mode, beam coding, resolution, etc.).

To configure the safety light curtain, you need:

- CDS (Configuration & Diagnostic Software) on CD-ROM
- user manual for CDS on CD-ROM
- PC/Notebook with Windows 9x/NT 4/2000 Professional/XP and a serial interface (RS-232). PC/Notebook not included
- connecting cable between PC and C4000 (SICK part no. 6021195)
- To configure the device, please read the user manual for the CDS (Configuration & Diagnostic Software) and use the online help function of the programme.

9

# Care and maintenance

The safety light curtain C4000 is maintenance-free. The front screen of the safety light curtain C4000 and any additional front screen(s) (see "Additional front screen (weld spark guard)" on page 62) should be cleaned at regular intervals and when dirty.

- > Do not use aggressive detergents.
- > Do not use abrasive cleaning agents.
- **Note** Static charges cause dust particles to be attracted to the front screen. You can prevent this effect by using the antistatic plastic cleaner (SICK Part No. 5600006) and the SICK lens cloth (Part No. 4003353).

#### How to clean the front screen and/or the additional front screen (optional extra):

- $\succ$  Use a clean and soft brush to remove dust from the front screen.
- > Now wipe the front screen with a clean and damp cloth.
- **Note** > After cleaning, check the position of sender and receiver to ensure that the protective device cannot be bypassed (reaching above, below or stepping behind).
  - Verify the effectiveness of the protective device as described in chapter 7.3 "Test notes" on page 42.

# **10** Fault diagnosis

This chapter describes how to identify and remedy errors and malfunctions during the operation of the safety light curtain.

Recommendation

You can speed up the fault diagnosis of some frequent faults by querying a signal on the signal output on the safety light curtain on the occurrence of the fault. Details can be found in chapter 4.4 "Signal output (ADO)" on page 17.

### **10.1** In the event of faults or errors

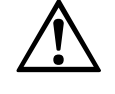

WARNING

Cease operation if the cause of the malfunction has not been clearly identified!

Stop the machine if you cannot clearly identify or allocate the error and if you cannot safely remedy the malfunction.

#### The system state lock-out

In case of certain faults or an erroneous configuration, the system can go into the lock-out state. The 7-segment display on the safety light curtain then indicates  $\mathcal{P}$ ,  $\mathcal{E}$ ,  $\mathcal{E}$ ,  $\mathcal{F}$  or  $\mathcal{L}$ . To place the device back in operation:

- Rectify the cause of the fault as per Tab. 16.
- Switch the power supply for the C4000 off and on again (e.g. by unplugging the system plug and reinserting it).

### 10.2 SICK support

If you cannot remedy an error with the help of the information provided in this chapter, please contact your local SICK representative.

### 10.3 Error displays of the diagnostics LEDs

This chapter explains the meaning of the error displays of the LEDs and how to respond. Please refer to the description in the chapter 3.4 "Status indicators" on page 13.

| ſ                    | Display                                                       | Possible cause                      | Remedying the error                                                                                                    |
|----------------------|---------------------------------------------------------------|-------------------------------------|----------------------------------------------------------------------------------------------------|
| • Orange             | LED of receiver<br>lights up                                  | Weak signal                         | <ul> <li>Check the alignment of sender<br/>and receiver.</li> <li>Check the front screen (dirt)<br/>and clean, if necessary.</li> </ul> |
| * Yellow             | LED of receiver flashes                                       | Reset required                      | Press the reset button.                                                                                                    |
| ○ Yellow             | LED of sender<br>fails to light up                            | No operating<br>voltage, or voltage | Check the voltage supply and activate, if necessary.                                                                                    |
| O Red and<br>O Green | Neither the red<br>nor the green<br>receiver LED<br>lights up | too low                             |                                                                                                    |

Tab. 15: Error displays of the LEDs

### **10.4** Error displays of the 7-segment display

This section explains the meaning of the additional error displays of the 7-segment display and how to respond to the messages. For a description of the 7-segment display please refer to chapter 3.4 "Status indicators" on page 13.

| Display                       | Possible cause                                                                        | Remedying the error                                                                                                    |
|-------------------------------|---------------------------------------------------------------------------------------|----------------------------------------------------------------------------------------------------|
| <u>[]</u> , <u>[]</u> or      | Inadequate alignment                                                                  | Re-align sender and receiver (see page 41).                                                                                                    |
| <u>2</u>                      |                                                                                       | The display goes off after 2 minutes.                                                                                                    |
| 6                             | Configuration incomplete                                                              | The display goes off automatically once the configuration has been successfully transferred.                                                                                                    |
|                               |                                                                                       | If display 💪 does not go off:                                                                                                    |
|                               |                                                                                       | <ul> <li>Check the configuration of the system using<br/>the CDS (Configuration &amp; Diagnostic Software).</li> </ul>                                                                                                |
|                               |                                                                                       | <ul> <li>Re-transfer the corrected configuration to the system.</li> </ul>                                                                                                    |
| <i>₿</i><br>or<br><u>}₿</u> [ | EDM error                                                                             | <ul> <li>Check the contactors and their wiring,<br/>eliminate any wiring errors, if necessary.</li> <li>If<br/>If<br/>Is displayed, switch the device off and<br/>back on again.     </li> </ul>                      |
| 9                             | Reset button fault                                                                    | <ul> <li>Check the reset button for correct function. The button may be defective or stuck.</li> <li>Check the wiring of the reset button for any short-circuit to 24 V.</li> </ul>                                   |
| A¢8                           | Configuration of the<br>switching amplifier<br>connected (e.g. UE402)<br>is incorrect | <ul> <li>Configure the switching amplifier connected<br/>with the aid of the CDS.</li> <li>Check the connection from the C4000 to the<br/>switching amplifier.</li> </ul>                                             |
| C.25                          | Several operating<br>modes configured, but<br>none selected                           | <ul> <li>Check the connection and the function of the operating mode selector switch.</li> <li>Check the connection for the operating mode selector switch on the switching amplifier.</li> </ul>                     |
| C.~6                          | Several operating<br>modes selected<br>simultaneously                                 | <ul> <li>Check the connection and the function of the operating mode selector switch.</li> <li>Check the connection for the operating mode selector switch on the switching amplifier for a short-circuit.</li> </ul> |
|                               | Un-configured operating mode selected                                                 | Configure the operating mode set on the<br>operating mode selector switch, or ensure that<br>this operating mode cannot be selected.                                                                                  |

Tab. 16: Error displays of the 7-segment display

| Display  | Possible cause                                                                      | Remedying the error                                                                                                    |
|----------|-------------------------------------------------------------------------------------|----------------------------------------------------------------------------------------------------|
| €B       | Key-operated<br>pushbutton for bypass<br>malfunctioning or invalid<br>configuration | <ul> <li>Check whether the configuration of the key-operated pushbutton for bypass in the CDS matches the electrical connection.</li> <li>Check the function of the key-operated pushbutton for bypass and replace it if necessary.</li> <li>Ensure that both contacts on the key-operated pushbutton for bypass are pressed within 2 seconds.</li> </ul> |
|          | Short-circuit at the<br>operating mode selector<br>switch                           | Check the operating mode inputs on the<br>switching amplifier connected for short-circuit<br>to 24 V.                                                                                                    |
| Ε.       | System error                                                                        | $\succ$ Replace the unit (receiver or sender).                                                                                                    |
| E.29     | Switching amplifier<br>connected (e.g. UE402)<br>is faulty                          | <ul> <li>Interrupt the supply of power to the C4000 and to the switching amplifier for at least 3 seconds.</li> <li>If the problem is still present, then replace the switching amplifier.</li> </ul>                                                                                                    |
| E.C.I.   | Overcurrent at output signal switching device 1                                     | <ul> <li>Check the contactor. Replace, if necessary.</li> <li>Check the wiring for short-circuit to 0 V.</li> </ul>                                                                                                    |
| E.C.2.   | Short-circuit at output signal switching device 1                                   | Check the wiring for short-circuit to 24 V.                                                                                                    |
| <u> </u> | Short-circuit at output signal switching device 1                                   | Check the wiring for short-circuit to 0 V.                                                                                                    |
| E.C.Y.   | Overcurrent at output signal switching device 2                                     | <ul> <li>Check the contactor. Replace, if necessary.</li> <li>Check the wiring for short-circuit to 0 V.</li> </ul>                                                                                                    |
| <u> </u> | Short-circuit at output signal switching device 2                                   | Check the wiring for short-circuit to 24 V.                                                                                                    |
| E.25     | Short-circuit at output signal switching device 2                                   | > Check the wiring for short-circuit to 0 V.                                                                                                    |
| E.C.]    | Short-circuit between<br>output signal switching<br>device 1 and 2                  | Check the wiring and rectify the error.                                                                                                    |

| Display | Possible cause                     | Remedying the error                                                                                                    |
|---------|------------------------------------|----------------------------------------------------------------------------------------------------|
|         | Error of the emergency stop button | <ul> <li>Check whether the configuration of the<br/>emergency stop button in the CDS matches the<br/>electrical connection.</li> <li>Check whether the emergency stop button<br/>works.</li> </ul>                                           |
| L.22.   | Invalid configuration of the EDM   | Verify that the machine-side EDM is connected correctly.                                                                                                    |
| L.C.3   | External sender<br>detected        | <ul> <li>Check the distance from reflective surfaces<br/>(page 26) or from other light curtains.</li> <li>If necessary, re-configure the device with<br/>another beam coding (page 18) or install non-<br/>reflective partitions.</li> </ul> |
| L.C9    | Supply voltage too low             | Check the supply voltage and the power<br>supply. If necessary, replace defective<br>components.                                                                                                    |

### **10.5 Extended diagnostics**

The CDS software supplied with the device (Configuration & Diagnostic Software) includes extended diagnostic options. It allows you to narrow down the problem if the error is non-specific or if you experience usage downtime problems. Detailed information to be found ...

- in the online help for the CDS.
- in the user manual for the CDS.

# 11

#### 11.1 **Data sheet**

**Technical specifications** 

| Tab. 17: Technical   |
|----------------------|
| specifications C4000 |

Minimum Typical Maximum

#### **General system data**

| Туре                                         | Type 4 (IEC 6149                          | 96-1)  |        |
|----------------------------------------------|-------------------------------------------|--------|--------|
| Safety integrity level <sup>1)</sup>         | SIL3 (IEC 61508)                          |        |        |
| SIL claim limit <sup>1)</sup>                | SILCL3 (EN 62061)                         |        |        |
| Category                                     | Category 4 (EN ISO 13849-1)               |        |        |
| Performance Level <sup>1)</sup>              | PL e (EN ISO 13849-1)                     |        |        |
| PFHd (mean probability of a                  | $15 \times 10^{-9}$                       |        |        |
| dangerous failure per hour)                  |                                           |        |        |
| T <sub>M</sub> (mission time)                | 20 years (EN ISO                          | 13849) |        |
| Protective field length, depending           | 900 mm to 1500                            | ) mm   |        |
| on type                                      |                                           |        |        |
| Resolution, depending on type                | 14 mm to 40 mm                            |        |        |
| Protective field width                       |                                           |        |        |
| Resolution 14 mm                             | 0.5 m                                     |        | 6 m    |
| Resolution 20, 30 or 40 mm                   | 0.5 m                                     |        | 19 m   |
| Protection class                             | III (EN 61140)                            |        |        |
| Enclosure rating                             | IP 65 (EN 60 529)                         |        |        |
| Supply voltage $U_V$ at device <sup>2)</sup> | 19.2 V                                    | 24 V   | 28.8 V |
| Residual ripple <sup>3)</sup>                |                                           |        | ±10%   |
| Synchronisation                              | Optical, without separate synchronisation |        |        |
| Power-up delay of sender and                 |                                           |        | 8 s    |
| receiver before ready                        |                                           |        |        |

#### E Sender unit

| Test input                                                                   |                                                |                                                     |                             |
|------------------------------------------------------------------------------|------------------------------------------------|-----------------------------------------------------|-----------------------------|
| Input voltage <sup>4)</sup> HIGH (active)                                    | 11 V                                           | 24 V                                                | 30 V                        |
| Input current HIGH                                                           | 7 mA                                           | 10 mA                                               | 20 mA                       |
| Switching voltage LOW                                                        | -30 V                                          | 0 V                                                 | 5 V                         |
| (inactive)                                                                   |                                                |                                                     |                             |
| Input current LOW <sup>4)</sup>                                              | -3.5 mA                                        | 0 mA                                                | 0.5 mA                      |
|                                                                              |                                                |                                                     |                             |
| Reaction time to test                                                        | Depending on the                               | e number of beam                                    | is, maximum                 |
| Reaction time to test                                                        | Depending on the<br>150 ms                     | e number of beam                                    | is, maximum                 |
| Reaction time to test<br>Wavelength of sender                                | Depending on the<br>150 ms                     | e number of beam<br>950 nm                          | is, maximum                 |
| Reaction time to test Wavelength of sender Power consumption                 | Depending on the<br>150 ms                     | e number of beam<br>950 nm                          | s, maximum<br>1 A           |
| Reaction time to test<br>Wavelength of sender<br>Power consumption<br>Weight | Depending on the<br>150 ms<br>Depending on the | e number of beam<br>950 nm<br>e protective field le | is, maximum<br>1 A<br>ength |

1) For detailed information on the exact design of your machine/system, please contact your local SICK representative. 2)

The external voltage supply must be capable of buffering brief mains failures of 20 ms as specified in

EN 60 204-1. Suitable power supplies are available as accessories from SICK (Siemens type series 6 EP 1). 3) Within the limits of U<sub>v</sub>. 4)

As per IEC 61131-2.

| Minimum | Typical | Maximum |
|---------|---------|---------|
| winning | Typical | Maximum |

| Output signal switching devices                                        | 2 PNP semicond          | 2 PNP semiconductors, short-circuit protected <sup>5)</sup> , |                    |  |
|------------------------------------------------------------------------|-------------------------|---------------------------------------------------------------|--------------------|--|
| (OSSDs)                                                                | cross-circuit monitored |                                                               |                    |  |
| Response time                                                          | See chapter 11.2        | See chapter 11.2 on page 53                                   |                    |  |
| Switch off time                                                        | 1000 ms                 |                                                               |                    |  |
| Power-up delay                                                         |                         | 1.5 × response<br>time                                        |                    |  |
| Switching voltage <sup>6) 7)</sup> HIGH<br>(active, U <sub>eff</sub> ) | U <sub>v</sub> – 2.25 V | 24 V                                                          | Uv                 |  |
| Switching voltage <sup>6)</sup> LOW<br>(inactive)                      | 0 V                     | 0 V                                                           | 2 V                |  |
| Switching current                                                      | 0 mA                    |                                                               | 500 mA             |  |
| Leakage current <sup>8)</sup>                                          |                         |                                                               | 0.25 mA            |  |
| Load capacity                                                          |                         |                                                               | 2.2 μF             |  |
| Switching sequence                                                     | Depending on lo         | ad inductance                                                 | ·                  |  |
| Load inductance <sup>9)</sup>                                          |                         |                                                               | 2.2 H              |  |
| Test pulse data <sup>10)</sup>                                         |                         |                                                               |                    |  |
| Test pulse width                                                       | 120 μS                  | 150 μS                                                        | 300 μS             |  |
| Test pulse rate                                                        | 3 <sup>1</sup> /s       | 5 <sup>1</sup> /s                                             | 10 <sup>1</sup> /s |  |
| Permissible cable resistance                                           |                         |                                                               |                    |  |
| between device and load <sup>11)</sup>                                 |                         |                                                               | 2.5 Ω              |  |
| Supply lead                                                            |                         |                                                               | 1Ω                 |  |
| Power consumption                                                      |                         |                                                               | 1.8 A              |  |

### Receiver unit

5) Applies to the voltage range between -30 V and +30 V. 6)

As per IEC 61131-2. 7)

On the device plug. 8)

In the case of a fault (0-V cable open circuit) maximally the leakage current flows in the OSSD cable. The downstream controller must detect this status as LOW. A FPLC (fail-safe programmable logic controller) must be able to identify this status. 9)

The maximum rated load inductance is higher with lower switching sequence.

L (Hy)

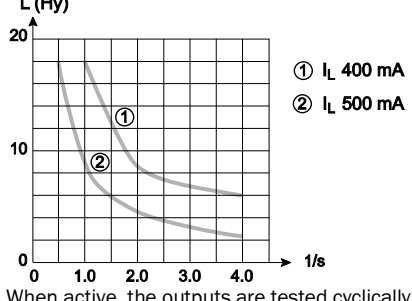

10) When active, the outputs are tested cyclically (brief LOW). When selecting the downstream controllers, make sure that the test pulses do not result in deactivation when using the above parameters.

11) Make sure to limit the individual cable resistance to the downstream controller to this value to ensure that a cross-circuit between the outputs is safely detected (also note EN 60204 Electrical Machine Equipment, Part 1: General Requirements.).

|                                                 | Minimum                                            | Typical         | Maximum   |
|-------------------------------------------------|----------------------------------------------------|-----------------|-----------|
| External device monitoring (EDM)                |                                                    |                 |           |
| input                                           |                                                    |                 |           |
| Input voltage <sup>12)</sup> HIGH (inactive)    | 11 V                                               | 24 V            | 30 V      |
| Input current HIGH                              | 6 mA                                               | 10 mA           | 20 mA     |
| Input voltage <sup>12)</sup> LOW (active)       | -30 V                                              | 0 V             | 5 V       |
| Input current LOW                               | -2.5 mA                                            | 0 mA            | 0.5 mA    |
| Contactors                                      |                                                    |                 |           |
| Permissible dropout time                        |                                                    |                 | 300 ms    |
| Permissible pick-up time                        |                                                    |                 | 300 ms    |
| Control switch input (reset                     |                                                    |                 |           |
| button)                                         |                                                    |                 |           |
| Input voltage <sup>12)</sup> HIGH (active)      | 11 V                                               | 24 V            | 30 V      |
| Input current HIGH                              | 6 mA                                               | 10 mA           | 20 mA     |
| Input voltage <sup>12)</sup> LOW (inactive)     | -30 V                                              | 0 V             | 5 V       |
| Input current LOW                               | -2.5 mA                                            | 0 mA            | 0.5 mA    |
| Operation time control switch                   | 100 ms                                             |                 |           |
| input                                           |                                                    |                 |           |
| Output <i>Reset required</i> (24 V lamp output) |                                                    |                 | 4 W/0.2 A |
| Switching voltage HIGH (active)                 | 15 V                                               | 24 V            | 28.8 V    |
| Switching voltage LOW                           |                                                    | High resistance |           |
| (inactive)                                      |                                                    |                 |           |
| Signal output (ADO)                             |                                                    |                 |           |
| Switching voltage HIGH (active)                 | 15 V                                               | 24 V            | 28.8 V    |
| Switching voltage LOW                           |                                                    | High resistance |           |
| (inactive)                                      | _                                                  |                 |           |
| Switching current                               | 0 mA                                               |                 | 100 mA    |
| Emergency stop                                  |                                                    |                 |           |
| Changeover time                                 |                                                    |                 | 2 s       |
| Latency time                                    |                                                    |                 | 200 ms    |
| Cable resistance                                |                                                    |                 | 30 Ω      |
| Cable capacitance                               |                                                    |                 | 10 nF     |
| Weight                                          | Depending on protective field length (see page 55) |                 |           |

#### **Operating data**

| Connection                    | Hirschmann plug M26×11 + FE        |                      |       |
|-------------------------------|------------------------------------|----------------------|-------|
| Cable length <sup>13)</sup>   |                                    |                      | 50 m  |
| Wire cross-section            |                                    | 0.75 mm <sup>2</sup> |       |
| Ambient operating temperature | 0°C                                |                      | +55°C |
| Air humidity (non-dewing)     | 15%                                |                      | 95%   |
| Storage temperature           | -25°C                              |                      | +70°C |
| Housing cross-section         | 40 mm × 48 mm                      |                      |       |
| Rigidity                      | 5 g, 10-55 Hz acc. to EN 60068-2-6 |                      |       |
| Shock resistance              | 10 g, 16 ms acc. to EN 60068-2-27  |                      |       |

<sup>12)</sup> As per IEC 61131-2.
 <sup>13)</sup> Depending on load, power supply and wire cross-section. The technical specifications must be observed.

### **11.2** Response time

The response time depends on the following parameters:

- number of beams
- beam coding
- configuration of multiple sampling of the scan

#### How to determine the response time of the system:

Read the response times of the C4000 (shown on the type label). Note whether the system is operated with or without beam coding.

Note

If you are planning the application without actually having any devices available, you may also determine the response time using Tab. 18 and Tab. 19. When determining the number of beams in Tab. 18, the physical resolution is important. The physical resolution of the light curtain does not change even if self-teach dynamic blanking has been selected.

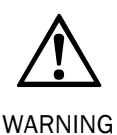

#### The response time must be $\leq$ 94 ms!

Verify that the total response time determined is  $\leq$  94 ms. IEC 61496 does not permit response times exceeding 94 ms. If necessary, adjust the configuration.

| Protective field length | Number of beams for physical resolution |       |       |       |
|-------------------------|-----------------------------------------|-------|-------|-------|
| [mm]                    | 14 mm                                   | 20 mm | 30 mm | 40 mm |
| 900                     | 120                                     | 90    | 45    | 30    |
| 1050                    | 140                                     | 105   | 53    | 35    |
| 1200                    | 160                                     | 120   | 60    | 40    |
| 1350                    | 180                                     | 135   | 68    | 45    |
| 1500                    | 200                                     | 150   | 75    | 50    |

Tab. 18: Number of beams depending on the protective field length and the physical resolution

# Technical specifications

#### C4000 Entry/Exit

Tab. 19: Response time depending on the number of beams and the multiple sampling selected

|           | Without be | am coding | With beam coding |                  |
|-----------|------------|-----------|------------------|------------------|
| Number of | Multiple   | sampling  | Multiple         | sampling         |
| beams     | 2-times    | 3-times   | 2-times          | 3-times          |
| 30        | 15 ms      | 20 ms     | 22 ms            | 29 ms            |
| 35        | 16 ms      | 21 ms     | 23 ms            | 31 ms            |
| 40        | 16 ms      | 22 ms     | 24 ms            | 33 ms            |
| 45        | 17 ms      | 22 ms     | 26 ms            | 35 ms            |
| 50        | 17 ms      | 23 ms     | 27 ms            | 37 ms            |
| 53        | 18 ms      | 23 ms     | 28 ms            | 38 ms            |
| 55        | 18 ms      | 24 ms     | 29 ms            | 39 ms            |
| 60        | 18 ms      | 24 ms     | 30 ms            | 41 ms            |
| 68        | 19 ms      | 26 ms     | 33 ms            | 44 ms            |
| 75        | 20 ms      | 27 ms     | 35 ms            | 46 ms            |
| 83        | 21 ms      | 28 ms     | 37 ms            | 50 ms            |
| 90        | 22 ms      | 29 ms     | 39 ms            | 52 ms            |
| 105       | 23 ms      | 31 ms     | 44 ms            | 58 ms            |
| 120       | 25 ms      | 33 ms     | 48 ms            | 64 ms            |
| 135       | 27 ms      | 35 ms     | 52 ms            | 70 ms            |
| 140       | 27 ms      | 36 ms     | 54 ms            | 72 ms            |
| 150       | 28 ms      | 38 ms     | 57 ms            | 76 ms            |
| 160       | 29 ms      | 39 ms     | 60 ms            | 80 ms            |
| 165       | 30 ms      | 40 ms     | 61 ms            | 82 ms            |
| 180       | 31 ms      | 42 ms     | 66 ms            | 88 ms            |
| 200       | 34 ms      | 45 ms     | 72 ms            | Not<br>permitted |
| 220       | 36 ms      | 48 ms     | 77 ms            | Not<br>permitted |
| 240       | 38 ms      | 51 ms     | 83 ms            | Not<br>permitted |

### **11.3** Table of weights

#### **11.3.1 C4000 Entry/Exit**

Tab. 20: Weight of sender and receiver

| Protective field length | Weight [g] |          |  |
|-------------------------|------------|----------|--|
| [mm]                    | 🖻 Sender   | Receiver |  |
| 900                     | 1960       | 1990     |  |
| 1050                    | 2250       | 2280     |  |
| 1200                    | 2530       | 2560     |  |
| 1350                    | 2820       | 2850     |  |
| 1500                    | 3110       | 3140     |  |

#### **11.3.2** Deflector mirrors PNS75 and PNS125

Tab. 21: Weight of the deflector mirrors PNS75 and PNS125

| Mirror height | Weight [g] |        |  |
|---------------|------------|--------|--|
| [mm]          | PNS75      | PNS125 |  |
| 940           | 2680       | 4080   |  |
| 1090          | 3095       | 4710   |  |
| 1240          | 3510       | 5345   |  |
| 1390          | 3925       | 5980   |  |
| 1540          | 4340       | 6610   |  |

C4000 Entry/Exit without

extension connection,

Receiver, mirror image

sender.

#### C4000 Entry/Exit

#### **Dimensional drawings** 11.4

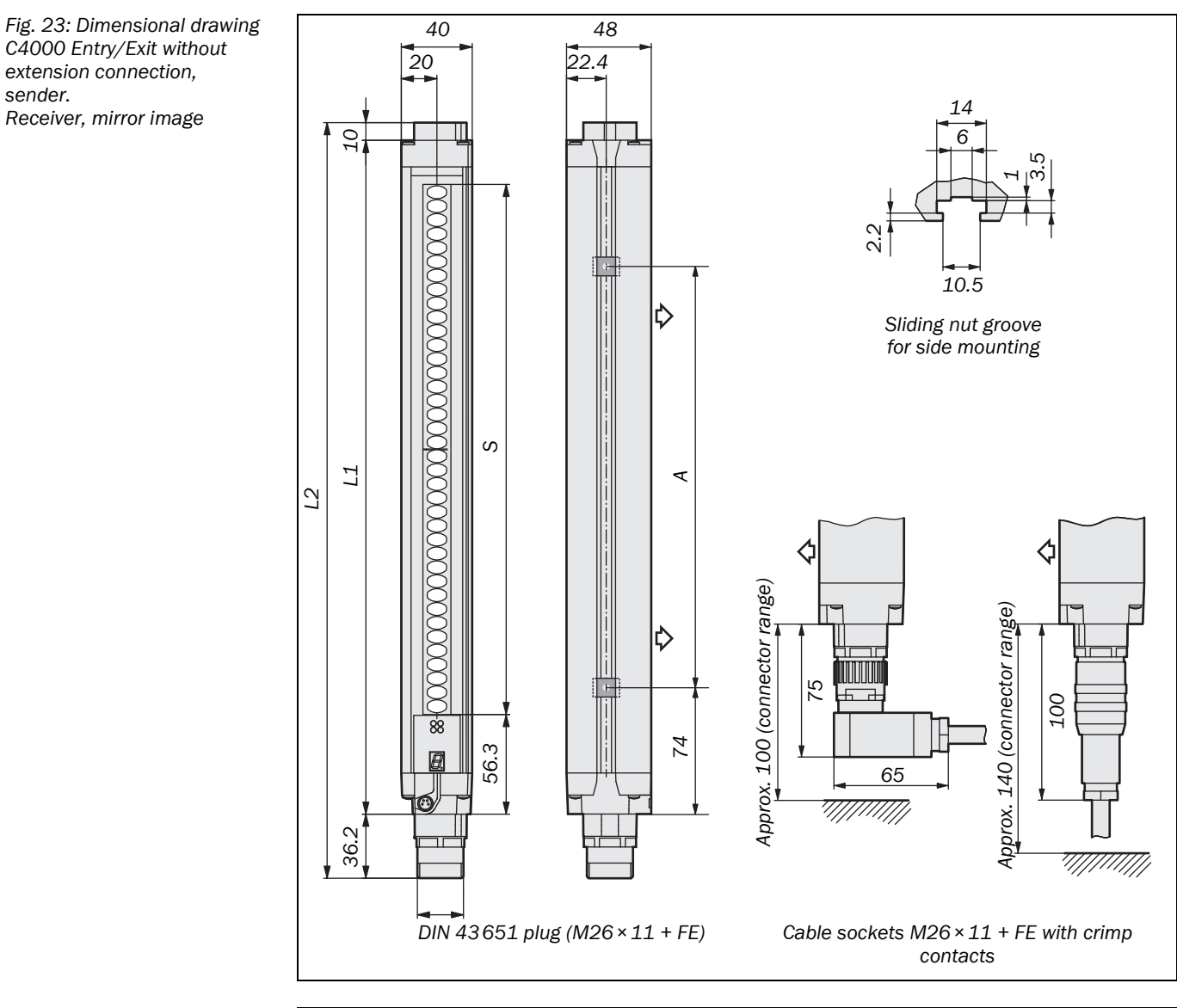

#### 11.4.1 C4000 Entry/Exit without extension connection

Tab. 22: Dimensions depending on the protective field length, C4000 Entry/Exit without extension connection

| Protective field<br>length S [mm] | Dimension<br>L1 [mm] | Dimension<br>L2 [mm] | Dimension<br>A [mm] |
|-----------------------------------|----------------------|----------------------|---------------------|
| 900                               | 984                  | 1030                 | 824                 |
| 1050                              | 1134                 | 1180                 | 974                 |
| 1200                              | 1283                 | 1329                 | 1124                |
| 1350                              | 1435                 | 1481                 | 1274                |
| 1500                              | 1586                 | 1632                 | 1424                |

**Operating Instructions** 

Fig. 24: Dimensional drawing C4000 Entry/Exit with extension connection, sender. Receiver, mirror image

#### 11.4.2 C4000 Entry/Exit with extension connection

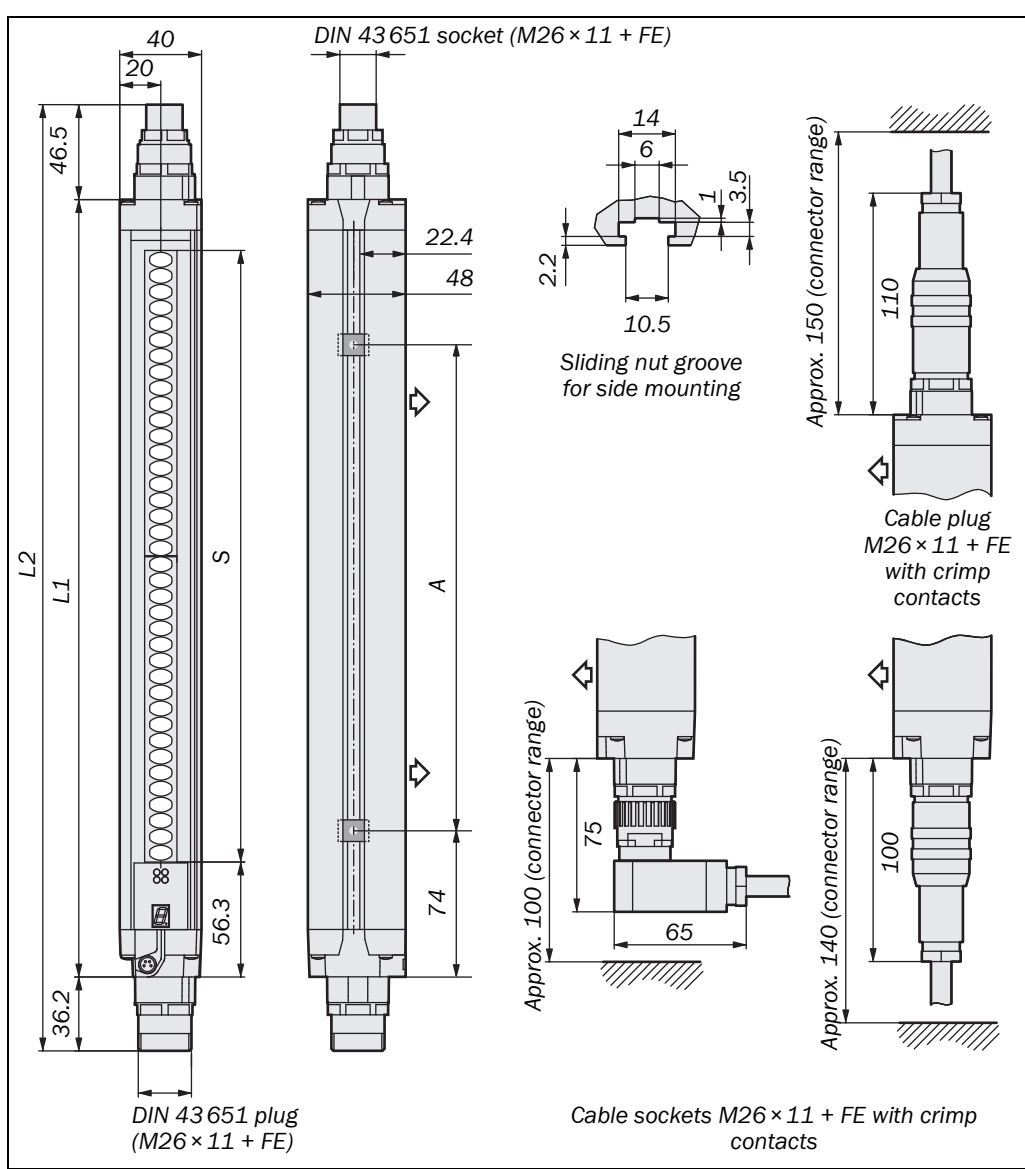

Tab. 23: Dimensions depending on the protective field length, C4000 Entry/Exit with system connection

| Protective field<br>length S [mm] | Dimension<br>L1 [mm] | Dimension<br>L2 [mm] | Dimension<br>A [mm] |
|-----------------------------------|----------------------|----------------------|---------------------|
| 900                               | 984                  | 1066                 | 824                 |
| 1050                              | 1134                 | 1216                 | 974                 |
| 1200                              | 1283                 | 1366                 | 1124                |
| 1350                              | 1435                 | 1517                 | 1274                |
| 1500                              | 1586                 | 1669                 | 1424                |

### **11.4.3** Swivel mount bracket

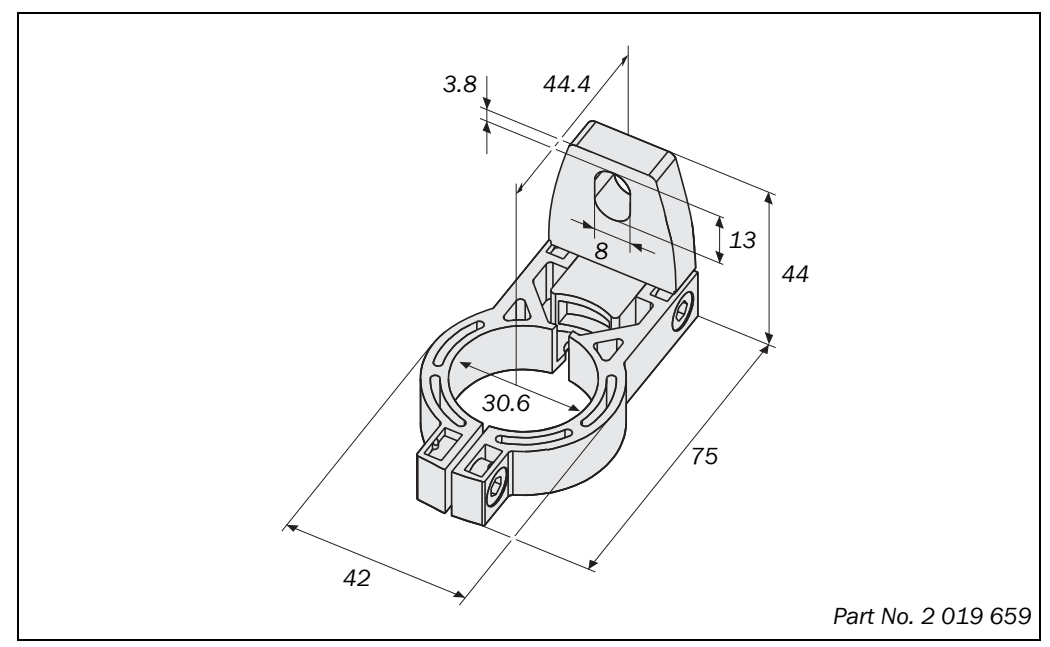

#### **11.4.4** Side bracket

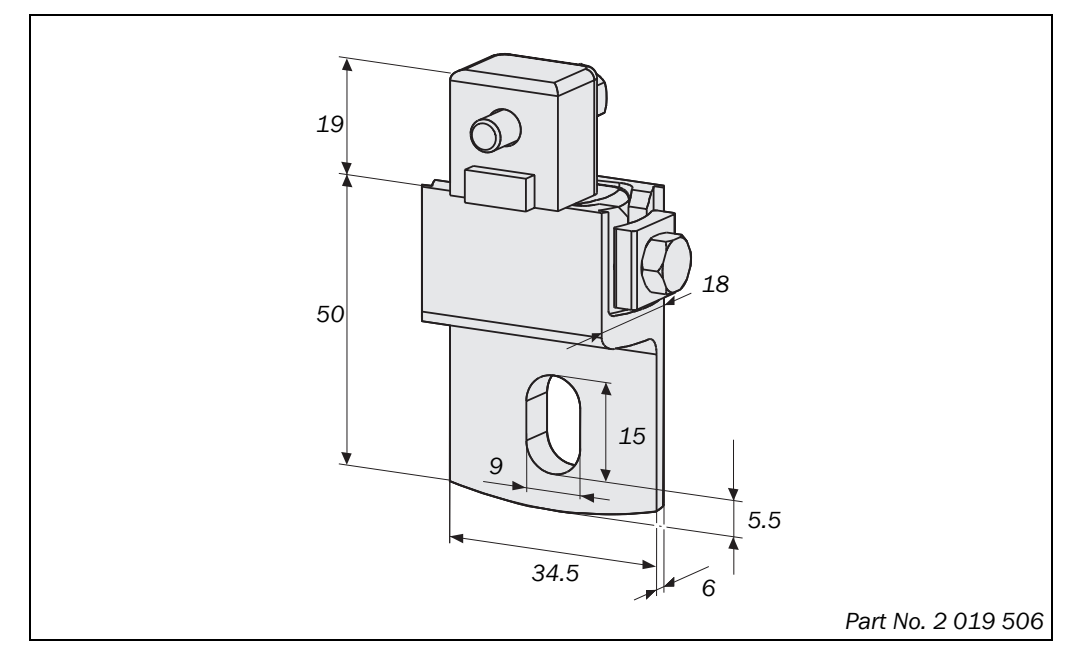

Fig. 25: Dimensional drawing swivel mount bracket (mm)

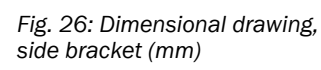

**Operating Instructions** 

### 11.4.5 Deflector mirror PNS75

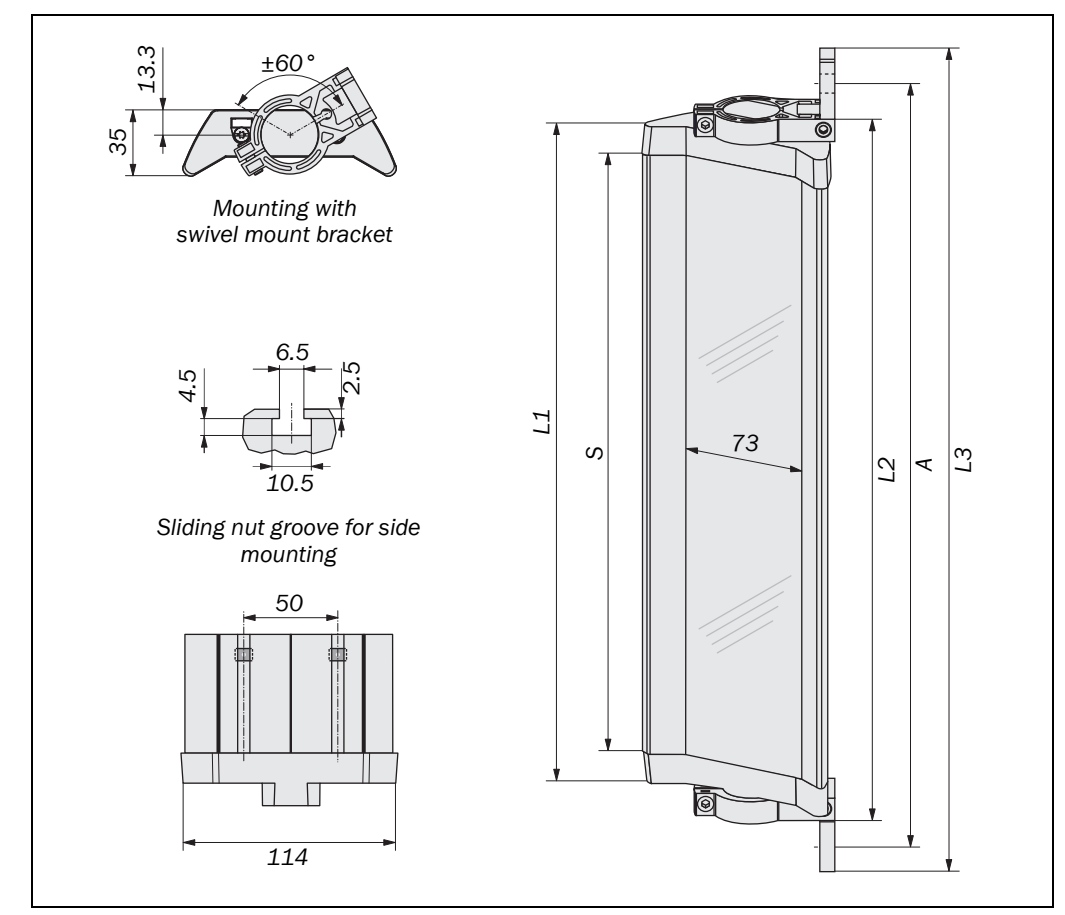

| Mirror height S<br>[mm] | Dimension<br>L1 [mm] | Dimension<br>L2 [mm] | Dimension<br>L3 [mm] | Dimension<br>A [mm] |
|-------------------------|----------------------|----------------------|----------------------|---------------------|
| 940                     | 972                  | 996                  | 1060                 | 1040                |
| 1090                    | 1122                 | 1146                 | 1210                 | 1190                |
| 1240                    | 1272                 | 1296                 | 1360                 | 1340                |
| 1390                    | 1422                 | 1446                 | 1510                 | 1490                |
| 1540                    | 1572                 | 1596                 | 1660                 | 1640                |
| 1690                    | 1722                 | 1746                 | 1810                 | 1790                |
| 1840                    | 1872                 | 1896                 | 1960                 | 1940                |

Notes

- When using deflector mirrors, the effective scanning range is reduced (see Tab. 6 on page 19).
- The usage of deflector mirrors is not allowed if the formation of droplets or heavy contamination of the deflector mirrors is to be expected.

Fig. 27: Dimensional drawing deflector mirror PNS75 (mm)

Tab. 24: Dimensions for the deflector mirror PNS75 depending on the mirror

height

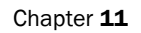

#### Fig. 28: Dimensional drawing deflector mirror PNS125 (mm)

Tab. 25: Dimensions for the deflector mirror PNS125 depending on the mirror

height

#### 11.4.6 Deflector mirror PNS125

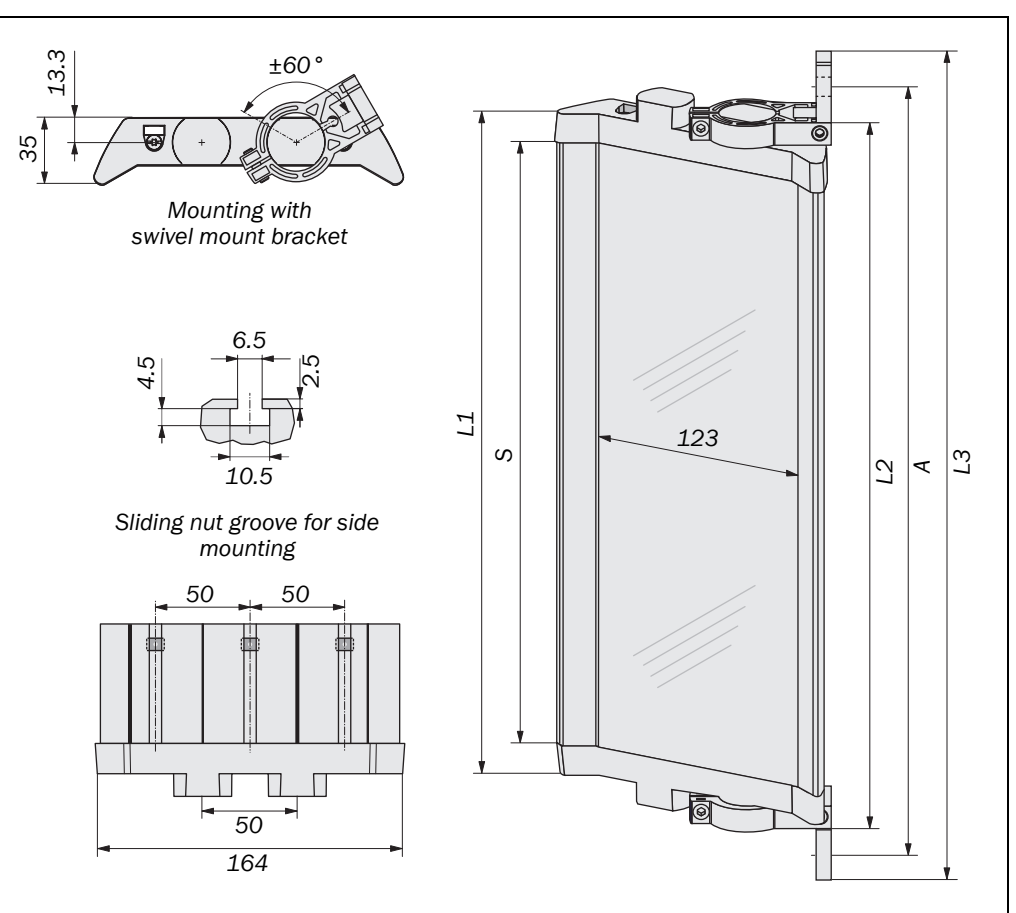

| Mirror height S<br>[mm] | Dimension<br>L1 [mm] | Dimension<br>L2 [mm] | Dimension<br>L3 [mm] | Dimension<br>A [mm] |
|-------------------------|----------------------|----------------------|----------------------|---------------------|
| 940                     | 972                  | 996                  | 1060                 | 1040                |
| 1090                    | 1122                 | 1146                 | 1210                 | 1190                |
| 1240                    | 1272                 | 1296                 | 1360                 | 1340                |
| 1390                    | 1422                 | 1446                 | 1510                 | 1490                |
| 1540                    | 1572                 | 1596                 | 1660                 | 1640                |
| 1690                    | 1722                 | 1746                 | 1810                 | 1790                |
| 1840                    | 1872                 | 1896                 | 1960                 | 1940                |

Notes

- When using deflector mirrors, the effective scanning range is reduced (see Tab. 7 on page 19).
  - The usage of deflector mirrors is not allowed if the formation of droplets or heavy contamination of the deflector mirrors is to be expected.

12

# Ordering information

### 12.1 Delivery

#### C4000 Entry/Exit

Delivery, sender

- sender unit
- 4 sliding nuts for side bracket

Delivery, receiver

- receiver unit
- 4 sliding nuts for side bracket
- test rod with diameter corresponding to the physical resolution of the light curtain
- label "Important Information"
- operating instructions
- CDS (Configuration & Diagnostic Software) on CD-ROM

#### **Deflector mirror**

- deflector mirror
- 2 swivel mount brackets

### 12.2 C4000 Entry/Exit

Can only be used as a single system, not in combination with other C4000.

| Protective field length [mm] | Part numbers for resolution and scanning range 20 mm |  |  |
|------------------------------|------------------------------------------------------|--|--|
| 900                          | ■ 1023968 (C40S-0902CI010)                           |  |  |
| 500                          | ■ 1023969 (C40E-0902CI010)                           |  |  |
| 1050                         | ■ 1024044 (C40S-1002CI010)                           |  |  |
| 1050                         | ■ 1024045 (C40E-1002CI010)                           |  |  |
| 1200                         | ■ 1024046 (C40S-1202CI010)                           |  |  |
| 1200                         | ■ 1024047 (C40E-1202CI010)                           |  |  |
| 1250                         | ■ 1024048 (C40S-1302CI010)                           |  |  |
| 1350                         | ■ 1024049 (C40E-1302CI010)                           |  |  |
| 1500                         | ■ 1024050 (C40S-1502CI010)                           |  |  |
| 1300                         | ■ 1024051 (C40E-1502CI010)                           |  |  |

Other systems on request.

Tab. 26: Part numbers C4000 Entry/Exit

### **12.3** Additional front screen (weld spark guard)

Notes

- Two additional front screens (weld spark guards) supplied for each part number.
  The additional front screen fits both on the sender and on the receiver.
- The additional front screen may be used only if the curved enclosure side is accessible.
- An additional front screen reduces the scanning range of the system by 8%. If sender and receiver each use an additional front screen, the scanning range will be reduced by 16%.

| Protective field length<br>[mm] | Part number |
|---------------------------------|-------------|
| 900                             | 2022416     |
| 1050                            | 2022417     |
| 1200                            | 2022418     |
| 1350                            | 2022419     |
| 1500                            | 2022420     |

### **12.4 Deflector mirror**

#### **12.4.1** Deflector mirror PNS75 for protective field width 0 ... 4 m (total)

| Protective field length<br>[mm] | Type code | Part number |
|---------------------------------|-----------|-------------|
| 900                             | PNS75-094 | 1019418     |
| 1050                            | PNS75-109 | 1019419     |
| 1200                            | PNS75-124 | 1019420     |
| 1350                            | PNS75-139 | 1019421     |
| 1500                            | PNS75-154 | 1019422     |

Dimensional drawing see Fig. 27 on page 59. Effect on the scanning range see Tab. 6 on page 19.

#### 12.4.2 Deflector mirror PNS125 for protective field width 4 ... 15 m (total)

| Protective field length<br>[mm] | Type code  | Part number |
|---------------------------------|------------|-------------|
| 900                             | PNS125-094 | 1019429     |
| 1050                            | PNS125-109 | 1019430     |
| 1200                            | PNS125-124 | 1019431     |
| 1350                            | PNS125-139 | 1019432     |
| 1500                            | PNS125-154 | 1019433     |

Dimensional drawing see Fig. 28 on page 60. Effect on the scanning range see Tab. 7 on page 19.

Tab. 27: Part numbers, additional front screen (weld spark guard)

Tab. 28: Part numbers, deflector mirror PNS75

Tab. 29: Part numbers, deflector mirror PNS125

Tab. 30: Part numbers, accessories

### 12.5 Accessories

| Part                                                                                                    | Part number |
|----------------------------------------------------------------------------------------------------|-------------|
| C4000-system connection                                                                                                    |             |
| Hirschmann cable socket M26 × 11 + FE, crimp contacts, straight                                                                                   | 6020757     |
| Hirschmann cable socket M26 × 11 + FE, crimp contacts, angled                                                                                     | 6020758     |
| Terminal with 182 $\Omega$ resistance for pin 9 and 10 on the system connection (cf. page 34)                                                     | 2027227     |
| Connection cable                                                                                                    |             |
| Socket straight/stripped, 2.5 m                                                                                                    | 2022544     |
| Socket straight/stripped, 5 m                                                                                                    | 2022545     |
| Socket straight/stripped, 7.5 m                                                                                                    | 2022546     |
| Socket straight/stripped, 10 m                                                                                                    | 2022547     |
| Socket straight/stripped, 15 m                                                                                                    | 2022548     |
| Socket straight/stripped, 20 m                                                                                                    | 2022549     |
| Socket straight/stripped, 30 m                                                                                                    | 2022550     |
| Other accessories                                                                                                    |             |
| Mounting kit 2: Swivel mount, 4 pcs. for any protective field length                                                                              | 2019659     |
| Mounting kit 6: Swivel function (side bracket), 4 pcs. for any protective field length. For higher vibration and shock exposure                   | 2019506     |
| Reinforced stainless steel bracket, swivel mount, 4 pieces for all protective field lengths (vibration load 5 g/10–55 Hz, impact load 10 g/16 ms) | 2026850     |
| AR60 — laser alignment aid (does not require connection to electricity power supply)                                                              | 1015741     |
| AR60 adapter for C4000 (2 pieces recommended for the alignment of all axes)                                                                       | 4032461     |
| Switching amplifier UE402: expands the C4000 with the functions<br>Bypass and Operating mode switching                                            | 1023577     |
| Connection cable between the serial interface of the PC and the configuration interface                                                           | 6021195     |
| Accessories included in a standard delivery                                                                                                    |             |
| Sliding nuts for side bracket, 4 pcs.                                                                                                    | 2017550     |
| CDS (Configuration & Diagnostic Software) on CD-ROM including<br>online documentation and operating instructions in all available<br>languages    | 2026875     |

# **13** Annex

### **13.1** Compliance with EU directives

#### EU declaration of conformity (excerpt)

The undersigned, representing the following manufacturer herewith declares that the product is in conformity with the provisions of the following EU directive(s) (including all applicable amendments), and that the respective standards and/or technical specifications are taken as the basis.

Complete EU declaration of conformity for download: www.sick.com

### **13.2** Manufacturer's checklist

# SICK

#### Checklist for the manufacturer/installer for the installation of electro-sensitive protective equipment (ESPE)

| De  | etails about the points listed below must be present at least during initial commissioning – they are, however,          |       |      |  |
|-----|----------------------------------------------------------------------------------------------------|-------|------|--|
| de  | dependent on the respective application, the specifications of which are to be controlled by the manufacturer/installer. |       |      |  |
| Thi | This checklist should be retained and kept with the machine documentation to serve as reference during recurring         |       |      |  |
| tes | ts.                                                                                                    |       |      |  |
| 1.  | Have the safety rules and regulations been observed in compliance with the directives/standards applicable to            | Yes 🗌 | No 🗆 |  |

| the machine?                                                                                                    |            |        |
|----------------------------------------------------------------------------------------------------|------------|--------|
| 2. Are the applied directives and standards listed in the declaration of conformity?                                                                                                    | Yes 🗌      | No 🗆   |
| 3. Does the protective device comply with the required PL/SIL claim limit and PFHd in accordance with EN ISO 13849-1/EN 62061 and the required type in accordance with IEC 61496-1?                                                                                                  | Yes 🗌      | No 🗆   |
| 4. Is the access to the hazardous area/hazardous point only possible through the protective field of the ESPE?                                                                                                    | Yes 🗆      | No 🗆   |
| 5. Have appropriate measures been taken to protect (mechanical protection) or monitor (protective devices) any persons or objects in the hazardous area when protecting a hazardous area or hazardous point, and have these devices been secured or locked to prevent their removal? | Yes 🗌      | No 🗆   |
| 6. Are additional mechanical protective measures fitted and secured against manipulation which prevent climbing over or crawling underneath the ESPE?                                                                                                    | Yes 🗌      | No 🗆   |
| 7. Has the maximum stopping and/or run-down time of the machine been measured, specified and documented (at the machine and/or in the machine documentation)?                                                                                                    | Yes 🗌      | No 🗆   |
| 8. Has the ESPE been mounted such that the required minimum distance from the nearest hazardous point has been achieved?                                                                                                    | Yes 🗌      | No 🗆   |
| 9. Are the ESPE devices correctly mounted and secured against manipulation after adjustment?                                                                                                    | Yes 🗆      | No 🗆   |
| 10. Are the required protective measures against electric shock in effect (protection class)?                                                                                                    | Yes 🗆      | No 🗆   |
| 11. Is the control switch for resetting the protective device (ESPE) or restarting the machine present and correctly installed?                                                                                                    | Yes 🗆      | No 🗆   |
| 12. Are the outputs of the ESPE (OSSD) integrated according to required PL/SILCL compliant with EN ISO 13849-1/EN 62061 and does the integration correspond to the comply with the circuit diagrams?                                                                                 | Yes 🗌      | No 🗆   |
| 13. Has the protective function been checked in compliance with the test notes of this documentation?                                                                                                    | Yes 🗆      | No 🗆   |
| 14. Are the specified protective functions effective at every operating mode that can be set?                                                                                                    | Yes 🗆      | No 🗆   |
| 15. Are the switching elements activated by the ESPE, e.g. contactors, valves, monitored?                                                                                                    | Yes 🗆      | No 🗆   |
| 16. Is the ESPE effective over the entire period of the dangerous state?                                                                                                    | Yes 🗆      | No 🗆   |
| 17. Once initiated, will a dangerous state be stopped when switching the ESPE on or off and when changing the operating mode, or when switching to another protective device?                                                                                                    | Yes 🗌      | No 🗆   |
| 18. Has the information label "Important Information" for the daily check been attached so that it is easily visible for the operator?                                                                                                    | Yes 🗌      | No 🗆   |
| This checklist does not replace the initial commissioning, nor the regular inspection by qualified s                                                                                                    | afety pers | onnel. |

### **13.3** List of tables

| Tab. 1:  | Status indicators of the sender                                                                    | 13 |
|----------|----------------------------------------------------------------------------------------------------|----|
| Tab. 2:  | Status indicators of the receiver                                                                  | 14 |
| Tab. 3:  | Permissible configuration of the restart interlock                                                 | 15 |
| Tab. 4:  | Possible configuration for the signal output                                                       | 18 |
| Tab. 5:  | Physical resolution and scanning range                                                             | 19 |
| Tab. 6:  | Scanning range when using 1 or 2 PNS75 deflector mirrors                                           | 19 |
| Tab. 7:  | Scanning range when using 1 or 2 PNS125 deflector mirrors                                          | 19 |
| Tab. 8:  | Maximum number of dynamic blanked objects, depending on the protective field length                | 20 |
| Tab. 9:  | Object size from which the C4000 reliably shuts down the OSSDs                                     | 22 |
| Tab. 10: | Pin assignment system connection M26 × 11 + FE                                                     | 34 |
| Tab. 11: | Pin assignment configuration connection M8 × 4                                                     | 35 |
| Tab. 12: | Pin assignment extension connection M26 × 11 + FE                                                  | 36 |
| Tab. 13: | Displays shown during the power-up cycle                                                           | 41 |
| Tab. 14: | Display values during the alignment of sender and receiver                                         | 42 |
| Tab. 15: | Error displays of the LEDs                                                                         | 46 |
| Tab. 16: | Error displays of the 7-segment display                                                            | 47 |
| Tab. 17: | Technical specifications C4000                                                                     | 50 |
| Tab. 18: | Number of beams depending on the protective field length and the physical resolution               | 53 |
| Tab. 19: | Response time depending on the number of beams and the multiple sampling selected                  | 54 |
| Tab. 20: | Weight of sender and receiver                                                                      | 55 |
| Tab. 21: | Weight of the deflector mirrors PNS75 and PNS125                                                   | 55 |
| Tab. 22: | Dimensions depending on the protective field length, C4000 Entry/Exit without extension connection | 56 |
| Tab. 23: | Dimensions depending on the protective field length, C4000 Entry/Exit with system connection       | 57 |
| Tab. 24: | Dimensions for the deflector mirror PNS75 depending on the mirror height                           | 59 |
| Tab. 25: | Dimensions for the deflector mirror PNS125 depending on the mirror height                          | 60 |
| Tab. 26: | Part numbers C4000 Entry/Exit                                                                      | 61 |
| Tab. 27: | Part numbers, additional front screen (weld spark guard)                                           | 62 |
| Tab. 28: | Part numbers, deflector mirror PNS75                                                               | 62 |
| Tab. 29: | Part numbers, deflector mirror PNS125                                                              | 62 |
| Tab. 30: | Part numbers, accessories                                                                          | 63 |

### 13.4 List of illustrations

|               | Components of the C1000 Entry/Evit                                                              | 11 |
|---------------|-------------------------------------------------------------------------------------------------|----|
| Fig. 1.       | Components of the C4000 Entry/Exit                                                              | LT |
| Fig. 2:       | Access protection with self-teach dynamic blanking                                              |    |
| Fig. 3:       | Status indicators of the sender                                                                 | 13 |
| Fig. 4:       | Status indicators of the receiver                                                               | 14 |
| Fig. 5:       | Schematic layout of the beam coding                                                             | 18 |
| Fig. 6:       | Schematic diagram of the self-teach dynamic blanking                                            | 20 |
| Fig. 7:       | Transport trolleys with one, two or three legs                                                  | 21 |
| Fig. 8:       | Safety distance from the hazardous point                                                        | 25 |
| Fig. 9:       | Minimum distance to reflective surfaces                                                         | 26 |
| Fig. 10:      | Graph, minimum distance from reflective surfaces                                                | 26 |
| Fig. 11:      | Composition of the swivel mount bracket                                                         | 28 |
| Fig. 12:      | Mounting sender and receiver using swivel mount brackets                                        | 29 |
| Fig. 13:      | Composition of the side bracket                                                                 | 30 |
| Fig. 14:      | Mounting the C4000 with side bracket                                                            | 31 |
| Fig. 15:      | Pin assignment system connection M26 × 11 + FE                                                  | 34 |
| Fig. 16:      | Pin assignment configuration connection M8 × 4                                                  | 35 |
| Fig. 17:      | Pin assignment extension connection M26 × 11 + FE                                               | 36 |
| Fig. 18:      | Connecting the contact elements to the EDM                                                      | 37 |
| Fig. 19:      | Connection of the reset button and the signal lamp "Reset required" to the extension connection | 38 |
| Fig. 20:      | Possible methods of connection of a door switch or similar to the emergency stop input          | 39 |
| Fig. 21:      | Connection to the signal output                                                                 | 40 |
| Fig. 22:      | Connection of the sender test button                                                            | 40 |
| Fig. 23:      | Dimensional drawing C4000 Entry/Exit without extension connection, sender.                      | 56 |
| Fig. 24:      | Dimensional drawing C4000 Entry/Exit with extension connection, sender.                         | 57 |
| Fig. 25:      | Dimensional drawing swivel mount bracket (mm)                                                   | 58 |
| -<br>Fig. 26: | Dimensional drawing, side bracket (mm)                                                          |    |
| -<br>Fig. 27: | Dimensional drawing deflector mirror PNS75 (mm)                                                 | 59 |
| -<br>Fig. 28: | Dimensional drawing deflector mirror PNS125 (mm)                                                | 60 |
| -             |                                                                                                 |    |

Australia Phone +61 3 9457 0600 1800 334 802 - tollfree

# E-Mail sales@sick.com.au

Phone +43 (0)22 36 62 28 8-0 E-Mail office@sick.at

Belgium/Luxembourg Phone +32 (0)2 466 55 66 E-Mail info@sick.be

Brazil Phone +55 11 3215-4900 E-Mail marketing@sick.com.br

Canada Phone +1 905 771 14 44 E-Mail information@sick.com

**Czech Republic** Phone +420 2 57 91 18 50 E-Mail sick@sick.cz

Chile Phone +56 2 2274 7430 E-Mail info@schadler.com

China Phone +86 4000 121 000 E-Mail info.china@sick.net.cn

Denmark Phone +45 45 82 64 00 E-Mail sick@sick.dk

Finland Phone +358-9-2515 800 F-Mail sick@sick.fi

France Phone +33 1 64 62 35 00 E-Mail info@sick.fr

Gemany Phone +49 211 5301-301 E-Mail info@sick.de Great Britain

Phone +44 (0)1727 831121 E-Mail info@sick.co.uk

Hong Kong Phone +852 2153 6300 E-Mail ghk@sick.com.hk

Hungary Phone +36 1 371 2680 E-Mail office@sick.hu India Phone +91-22-4033 8333 E-Mail info@sick-india.com

Israel Phone +972-4-6881000 E-Mail info@sick-sensors.com Italv

Phone +39 02 27 43 41 E-Mail info@sick.it

Japan Phone +81 (0)3 5309 2112 E-Mail support@sick.jp

Malaysia Phone +603 808070425 E-Mail enquiry.my@sick.com

Netherlands Phone +31 (0)30 229 25 44 E-Mail info@sick.nl

New Zealand Phone +64 9 415 0459 0800 222 278 - tollfree E-Mail sales@sick.co.nz

Norway Phone +47 67 81 50 00 E-Mail sick@sick.no

Poland Phone +48 22 837 40 50 E-Mail info@sick.pl

Romania Phone +40 356 171 120 E-Mail office@sick.ro

Russia Phone +7-495-775-05-30 E-Mail info@sick.ru

Singapore Phone +65 6744 3732 E-Mail sales.gsg@sick.com

Slovakia Phone +421 482 901201 E-Mail mail@sick-sk.sk

Slovenia Phone +386 (0)1-47 69 990 E-Mail office@sick.si

South Africa Phone +27 11 472 3733 E-Mail info@sickautomation.co.za South Korea Phone +82 2 786 6321 E-Mail info@sickkorea.net

Spain Phone +34 93 480 31 00 E-Mail info@sick.es

Sweden Phone +46 10 110 10 00 E-Mail info@sick.se

Switzerland Phone +41 41 619 29 39 E-Mail contact@sick.ch

Taiwan Phone +886 2 2375-6288 E-Mail sales@sick.com.tw

Thailand Phone +66 2645 0009 E-Mail tawiwat@sicksgp.com.sg

Turkey Phone +90 (216) 528 50 00 E-Mail info@sick.com.tr

United Arab Emirates Phone +971 (0) 4 88 65 878 E-Mail info@sick.ae

USA/Mexico Phone +1(952) 941-6780 1 (800) 325-7425 - tollfree E-Mail info@sick.com

Vietnam Phone +84 8 62920204 E-Mail Ngo.Duy.Linh@sicksgp.com.sg

More representatives and agencies at www.sick.com

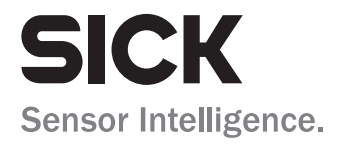